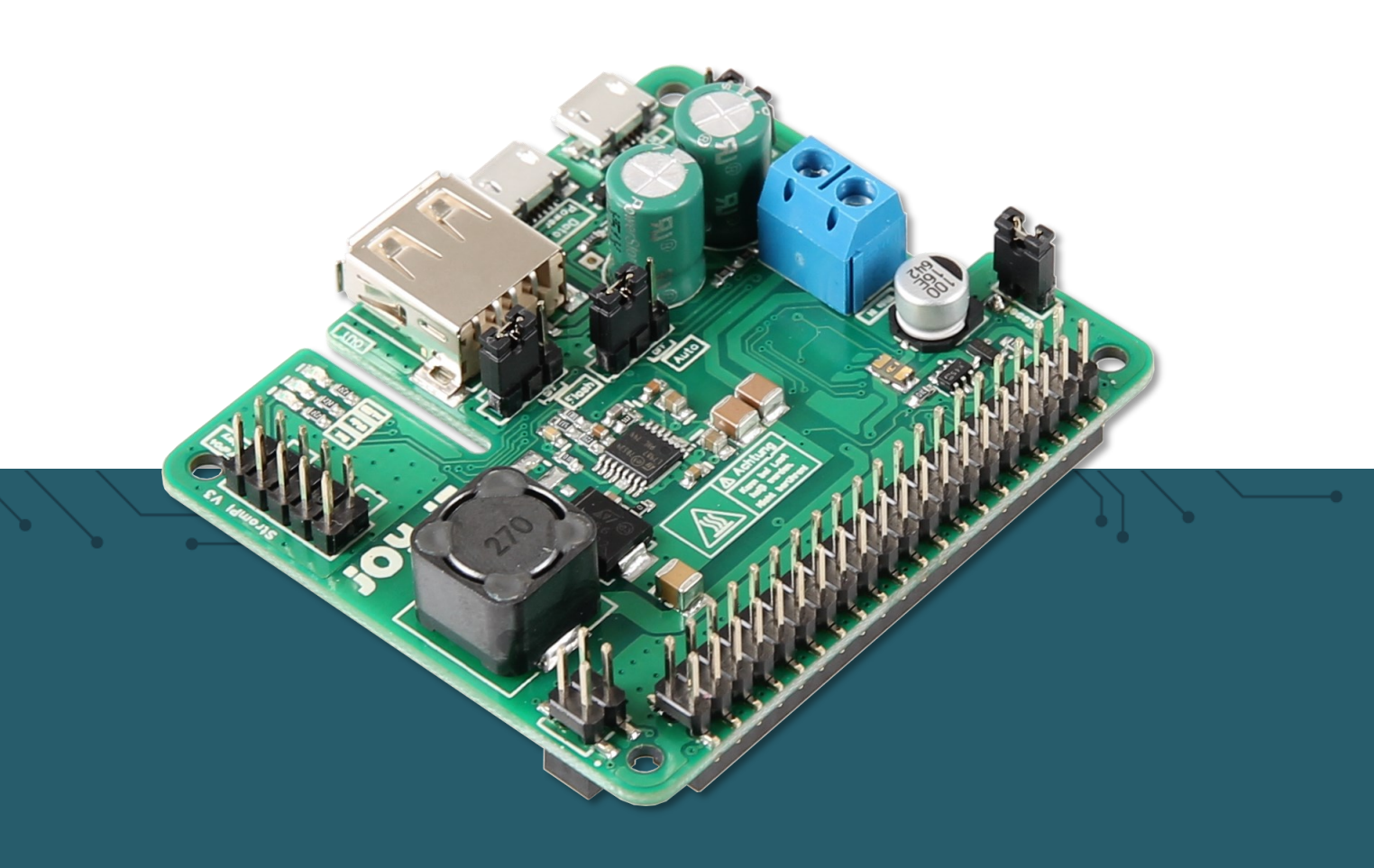

# **STROMPI3**

**Power-Solution** 

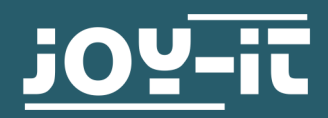

- 1. Table of contents
- 2. General information
- 3. Overview
- 4. Current sources
- 5. QuickStart
- 6. Functions of the StromPi 3
  - 6.1 Prioritisation of input
  - 6.2 Time-controlled applications
    - 6.2.1 Real Time Clock
    - 6.2.2 Automatic configuration of time
    - 6.2.3 Shutdown Timer
    - 6.2.4 Alarm Modes
    - 6.2.5 PowerOff-Alarm Mode
    - 6.2.6 WakeUp Alarm Mode
    - 6.2.7 Minute WakeUp-Alarm
    - 6.2.8 Weekend WakeUp-Alarm
    - 6.2.9 Interval Function
- 7. Additional functions
  - 7.1 Serialless Mode
  - 7.2 Example of usage with real time clock
  - 7.3 PowerOn-Button Mode
  - 7.4 Poweroff Mode
  - 7.5 Power Save Mode
- 8. Configuration of StromPi 3
  - 8.1 Activation of the serial communication
  - 8.2 Execution of the GUI script
  - 8.3 VNC for remote desktop connection
  - 8.4 SSH-connection via PuTTY and Xming
  - 8.5 SSH-connection via MobaXterm
- 9. StromPi 3 scripts
  - 9.1 Serial scripts
  - 9.2 Serialless scripts
  - 9.3 Raspberry Pi Pin-Layout
  - 9.4 Automatic execution of scripts
- 10. Modifications
- 11. Opening the serial console
- 12. commands for the console
- 13. EU declaration of conformity
- 14. Further information
- 15. Support

#### 2. GENERAL INFORMATION

Dear costumer,

Thank you for purchasing our product. The structure and functions of the StromPi3 are explained in the following chapters. We show you which settings should be made so that the Raspberry Pi will work smoothly with the StromPi.

If you have any difficulties with the usage of the device, do not hesitate to contact us.

The StromPi 3 enables the Raspberry Pi<sup>®</sup> and other single-board computer new areas of application. Additionally ,the StromPi 3 has next to the same voltage inputs as the StromPi2 (mUSB, WideRange 6-61V) an optional plug-in unit for batteries. This expands the Raspberry with a LiFePO4 battery which is a rechargeable emergency power source. Unexpected power failures are now in the past!

The prioritized inputs can easily be changed which means the StromPi 3 is able to fit perfectly into your project. With the voltage range from 6V to 61V and a current with up to 3A, there is enough power for even bigger projects. In addition, the StromPi 3 has an own configurable autonomously acting microsystem unit which can be used for a programmable start-stop behaviour:

Let your system boot and shutdown at dictated times to do measurements or to switch devices on and off (ideal for digital signals or for controlling machines). The included real time clock can be used to synchronize the time of the Raspberry Pi without internet access. There is also an expansion to control the serial interface (state battery charge, voltage of the in-/ outputs, control and configuration) which makes the StromPi3 to an absolute allrounder.

The StromPi 3 is perfectly suitable for every application area!

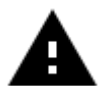

This manual is made for the firmware version **1.72**. We recommend upgrading the firmware of the StromPi regularly. You can download the newest version of the firmware <u>here</u>. There is a separate manual how to flash the firmware in the download register.

There are now 2 versions of the StromPi, the first version Rev 1.0

and the new version Rev 1.1.

In Rev 1.1 the modifications for the PowerOnButton and the SeriallessMode have already been integrated.

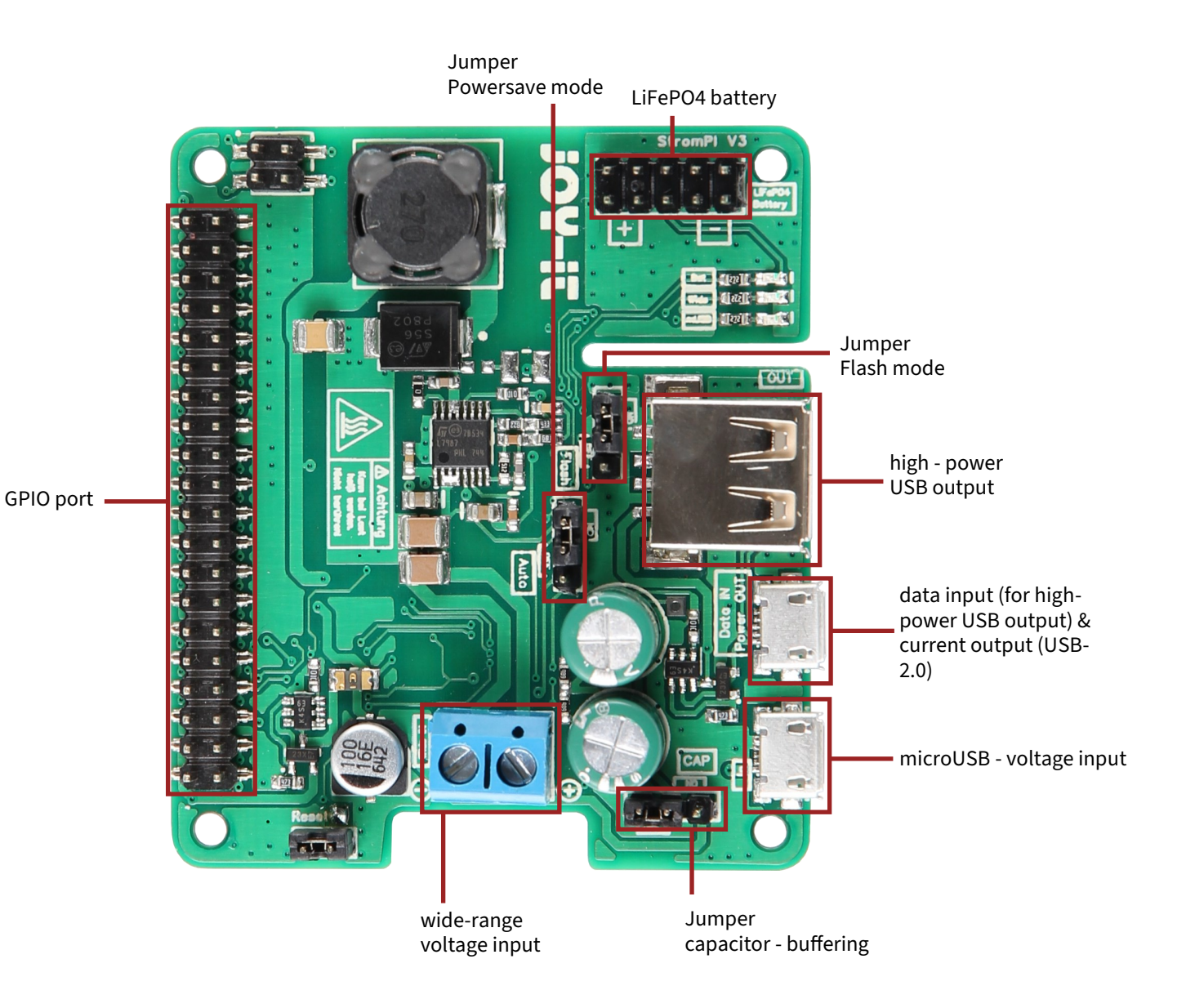

Note on the use of the high-power USB output, for example for the use of an external hard disk:

Connect your external hard disk to the HighPower USB output and connect the micro-USB data input of the StromPi to a USB port of the Raspberry Pi for data transfer.

A

With heavy load the StromPi 3 can heat up. Do not touch the circuit board during operation to avoid burns. Also allow a good supply of air to prevent the unit from overheating.

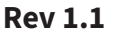

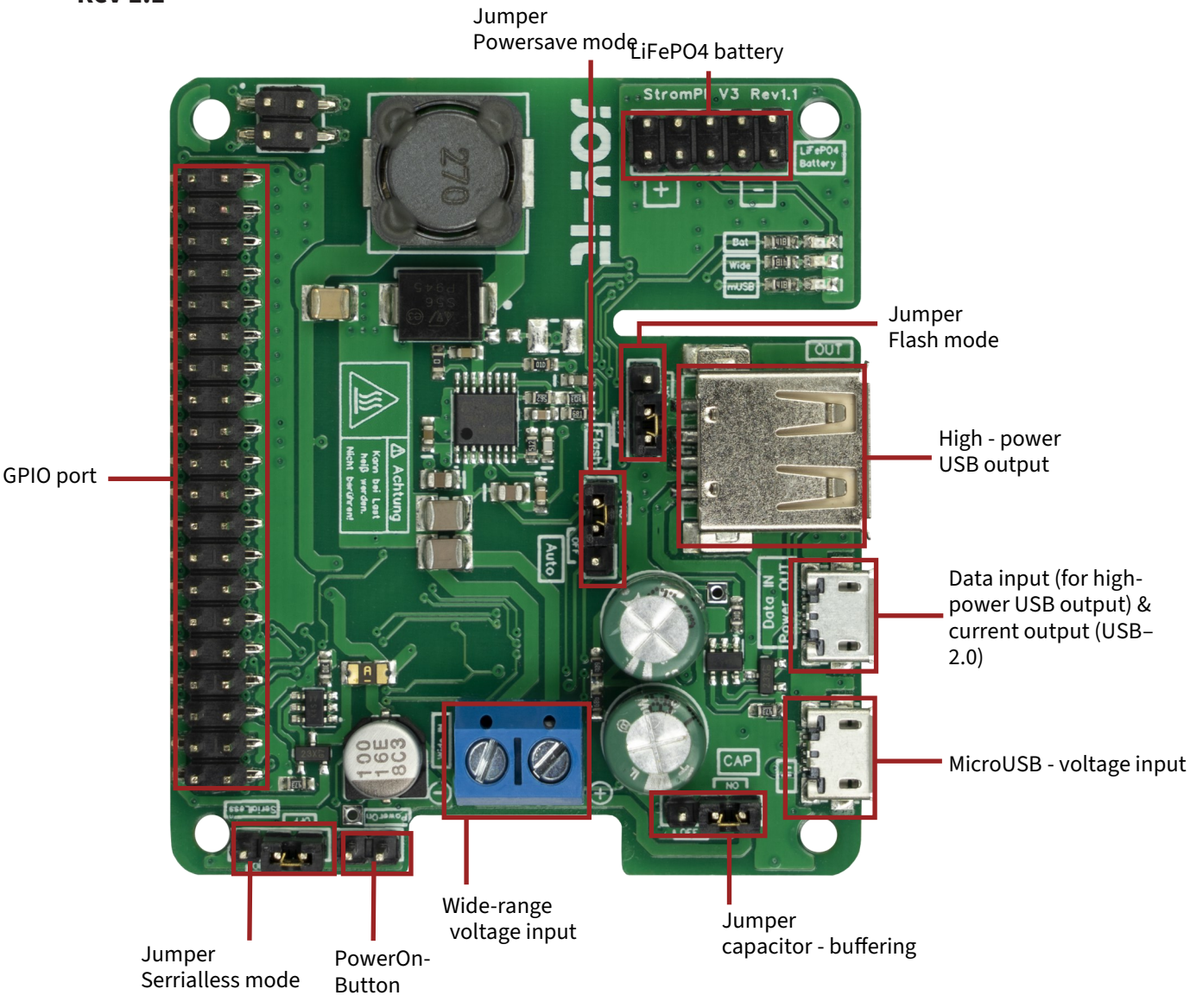

The newly added serialless jumper connects the GPIO 21 (pin 40) of the Raspberry Pi to a GPIO of the microcontroller when set to "ON". The serialless function must still be activated as usual in the configuration of the StromPi 3.

Note on the use of the high-power USB output, for example for the use of an external hard disk: Connect your external hard disk to the HighPower USB output and connect the micro-USB data input of the StromPi to a USB port of the Raspberry Pi for data transfer.

A

With heavy load the StromPi 3 can heat up. Do not touch the circuit board during operation to avoid burns. Also allow a good supply of air to prevent the unit from overheating.

# **4. CURRENT SOURCES**

The StromPi 3 can get its power from three different current sources. In case of a power failure it switches steplessly to the current source which is configurated as the second and if necessary to the third.

#### microUSB

The StromPi 3 can of course, as usual, be powered via the microUSB port.

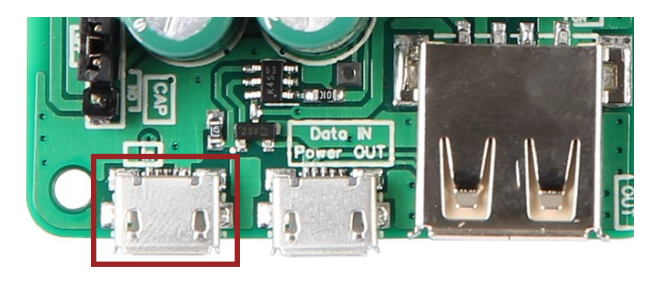

#### Wide - Range

The Wide mode can be used with a voltage source from 6V - 61V. Connect the marked port to an arbitrary voltage source, like a power supply or a vehicle electrical system.

**Attention!** The voltage source must be switched on within the range of 6 - 61 V. Please pay attention to the polarity to avoid damaging the Raspberry Pi or the StromPi3.

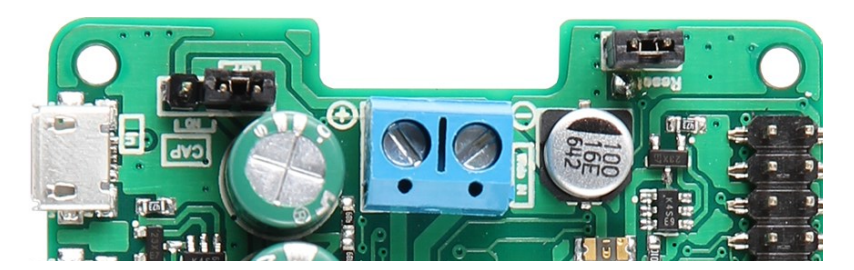

#### **Battery unit**

The StromPi 3 can be expanded with an optional 1000 mAh or 2000 mAh LiFe04 battery, which is a rechargeable emergency power source. You

only have to plug in the separate available battery unit, which then can be configurated as the second or third current source. Because of the

implemented GPIO-bar on the battery unit, you do not have any restriction with the usage of it.

If the orange LED on the battery unit lights up,

it means the battery is charging.

If the LED flashes, it is an indication of this,

that the battery unit is defective.

In order to be able to use all functions of the StromPis to the full extent, you must use our Python scripts. These are listed and explained in chapter 9 StromPi 3 scripts.

#### **5. QUICKSTART**

In this chapter you will find the necessary steps to use the StromPi 3.

#### Activation of the serial communication

More details can be found in chapter 8.1

Use the following commands to install the required dependencies and then open the file config.txt .

#### sudo apt-get update

sudo apt-get upgrade

sudo apt remove python3-rpi.gpio

sudo apt-get install python3-serial minicom python3-pip
python3-pil python3-pil.imagetk python3-rpi-lgpio
stm32flash

sudo nano /boot/firmware/config.txt

Now append the following lines to the end of the file:

dtoverlay=miniuart-bt
enable\_uart=1

Open the Raspberry configuration and disable in 5 Interfacing Options  $\rightarrow$  P6 Serial the serial login shell and activate the serial hardware.

# <u>Opening of the serial console</u>

# More details can be found in chapter 11

Use the following commands to install Minicom and connect the Raspberry Pi to the StromPi 3.

sudo apt-get update
sudo apt-get install minicom
sudo minicom -D /dev/serial0 -b 38400

Open the console of the StromPi 3 with : (the typed characters are not displayed)

startstrompiconsole

... or the shortcut:

sspc

The command **show-status** opens the current configuration setting and **help** gives you an overview of the commands.

The start screen of the StromPi 3 console looks as the following:

Welcome to the StromPi 3 Console

Type help to view a list of available commands.

[When you press ENTER the previous command would be executed again]

# **6. FUNCTIONS OF THE STROMPI 3**

|                                                                                                    | Strompi V3 Serial Config                                                           | g Tool                                                                 | _ 🗆 ×                                                      |
|----------------------------------------------------------------------------------------------------|------------------------------------------------------------------------------------|------------------------------------------------------------------------|------------------------------------------------------------|
|                                                                                                    | <u> 304-it</u>                                                                     |                                                                        |                                                            |
| Options Without Timesettings:<br>Choose StromPi V3 Powerpath Mode:<br>MUSB -> Wide<br>Choose Powerfail Warning Mode: | Real Time Clock Settings<br>Settings for the Clock:<br>No Change<br>Manual Setting | Set the Hours:<br>01 Hours<br>Set the Days:<br>01 Day                  | Set the Minutes:<br>13 Minutes<br>Set the Year:<br>18 Year |
| Choose Battery Shutdown Mode:<br>Disabled -<br>Choose Serialless Mode:                                               | Sync with RaspberryPl                                                              | Set the Month:                                                         | Set The Weekday:<br>Tuesday =                              |
| Disabled      Choose Power Save Mode:     S     Power Save Mode: Disabled                                            | Shutdown Timer<br>Choose Shutdown Mode:                                            | Choose Shutdown timer:<br>10 Seconds                                   |                                                            |
| Poweroff Mode<br>Choose Poweroff Mode:<br>Poweroff Mode: Enabled                                                     | Choose PowerOnButton<br>Choose PowerOn-Button Mode:                                | Choose Button Shutdown time<br>30 Seconds                              |                                                            |
| Alarm Modes<br>Choose Alarm Mode:<br>Alarm-Mode: Time-Alarm                                                          | Choose Alarm Weekday:<br>Monday —<br>Setting WakeUp-Alarm minute:                  | Choose Alarm Day:<br><mark>01 Day</mark><br>Setting WakeUp-Alarm Hour: | Alarm Month:                                               |
| WakeUp-Alarm: Disabled       Choose Power-Off Alarm Mode:       PowerOff-Alarm: Disabled                             | 00 Minutes<br>Choose Power-Off Minutes:<br>00 Minutes                              | 00 Hours<br>Choose Power-Off Hours:<br>00 Hours                        |                                                            |
| Interval Timer<br>Choose Interval-Alarm Mode:<br>10 Interval-Alarm: Disabled                                         | Interval On-Time in minutes:<br>00 minutes                                         | Interval Off-Time in minutes:<br>00 minutes                            |                                                            |
| Please read the Readme file                                                                                          | UPDATE!                                                                            |                                                                        |                                                            |

- Choose the StromPi V3 Powerpath Mode
- Activate or deactivate the Powerfail Warning
- Adjust the Battery Shutdown Mode
- Activate or deactivate the Serialless Mode
- Activate or deactivate the Power Save Mode
- Activate or deactivate the Poweroff Mode
- Adjust the Alarm Mode
- Adjust the WakeUp-Alarm Mode
- Adjust the PowerOff-Alarm Mode
- Adjust the Interval Alarm Mode
- 123456789212 Adjust the Real Time Clock
- Activate or deactivate the Shutdown-Timers and adjust the time (in seconds)
- (13) Activate or deactivate the PowerOnButton and adjust the time (in seconds)

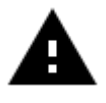

If you are making all settings as described in the following chapters, a serial connection is necessary. In chapter 8, you will learn how to configure the serial interface for the Raspberry Pi.

#### StromPi V3 Powerpath Mode:

The StromPi V3 Powerpath Mode determines the prioritization of the separate voltage sources.

#### **Powerfail Warning Mode:**

The PowerFail Warning Mode will warn in case that the prioritized voltage source is failing.

#### **Battery Shutdown Mode:**

The Battery Shutdown Mode determines at which battery charge level the Raspberry Pi should be shut down.

#### Serialless Mode:

The Serialless Mode allows to use the serial ports for other purposes by communicating via a GPIO pin. [Rev 1.0: Modification required! see chapter 10 Modifications].

#### **Power Save Mode:**

The Power Save Mode will reduce the power consumption if Wide is set up as the secondary power source. However, this is only recommended when the device is in operation with a low amperage (<2,5A / for example an Raspberry Pi without periphery).

#### **Real Time Clock Settings:**

In the RTC settings, you can setup the time and the date of the real time clock manually or automatically with comparing and synchronizing the time with the Raspberry Pi.

#### **Shutdown Timer:**

If you have activated the Shutdown Timer and the StromPi detects a power failure at the primary power source, the StromPi3 will send a signal to the Raspberry Pi through the serial interface to start the shutdown. After that the counter starts that will disconnect the power supply to the Raspberry Pi.

# **PowerOnButton:**

With the PowerOnButton, you can restart the switched off Raspberry Pi by closing the contact between the reset pins. [Rev 1.0: Modification required! See chapter 10 Modification].

#### **Interval Timer:**

The interval timer can be setup to shutdown or boot the system after a selected time.

# Alarm Mode:

The alarm mode refers to the WakeUp-Alarm and PowerOff-Alarm Mode. It selects if the alarm goes of daily, weekly or only at a specific date.

# WakeUp-Alarm Mode:

The WakeUp-Alarm Mode starts the Raspberry Pi at a specific time.

#### **PowerOff -Alarm Mode:**

The PowerOff-Alarm Mode shuts down the Raspberry Pi at a specific time.

# **Poweroff Mode:**

The Poweroff Mode requires the Raspberry Pi to be switched on with the PowerOnButton after a shutdown by the ShutDown Timer. Additionally, the Poweroff Mode prevents the detection if the primary power supply returns.

# 6.1 Prioritisation of input

Die Spannungsquelle aus der der StromPi 3 seine Energie bezieht, kann je nach Wunsch und Einsatzzweck eingestellt werden.

Zusätzlich lässt sich eine zweite oder sogar eine dritte Spannungsquelle wählen, die automatisch die Versorgung übernimmt, falls die erste Quelle ausfallen sollte.

Die Werkseinstellung ist so konfiguriert, dass der microUSB-Eingang als Hauptstromquelle dient. Sollte diese ausfallen, so wird automatisch der

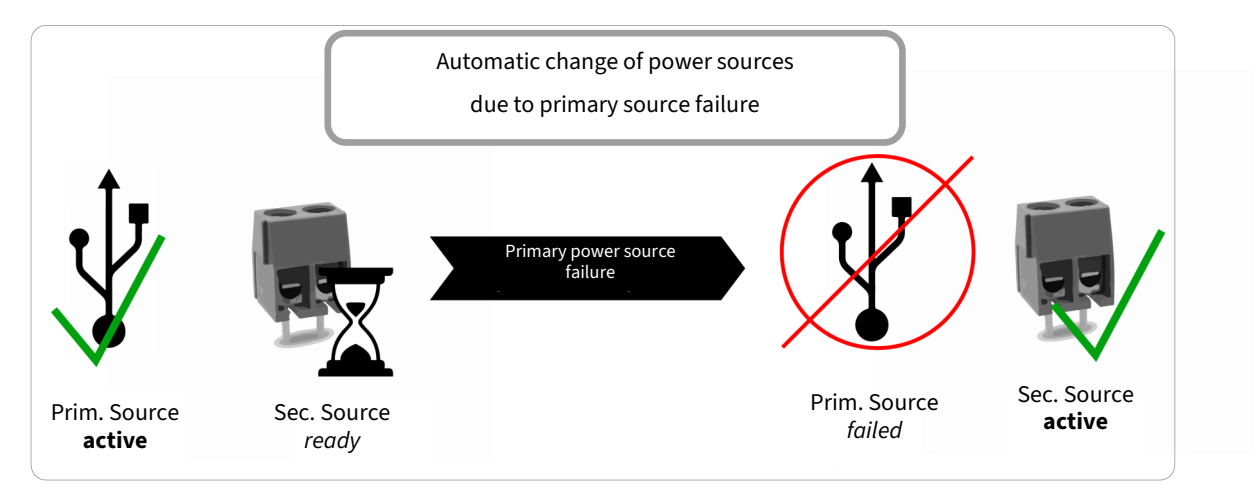

In total there are six different modes possible. The primary power source is the main power source. The secondary power source will take over when the primary source fails.

| MODE                            | PRIMARY      | SECONDARY    | TERTIARY |
|---------------------------------|--------------|--------------|----------|
| Mode 1                          | microUSB     | Wide - Range | -        |
| Mode 2                          | Wide - Range | microUSB     | -        |
| Mode 3                          | microUSB     | Batterie     | -        |
| Mode 4                          | Wide - Range | Batterie     | -        |
| Mode 5<br>(from version 1.6 on) | microUSB     | Wide - Range | battery  |
| Mode 6<br>(from version 1.6 on) | Wide - Range | microUSB     | battery  |

You can set the corresponding mode via the config script under "Choose StromPi V3 Powerpath Mode".

| -Options Without | Time | esettings:    |
|------------------|------|---------------|
| Choose StromPi \ | V3 P | owerpath Mode |
| mUSB -> Wide     | -    |               |

# 6.2 Time-controlled applications

 $\bigcirc$ 

The StromPi 3 also has a real-time clock. Should the power fail, even time-controlled applications are not endangered. Time controlled starts and shutdowns of the Raspberry Pi is also not a problem! Please note that for continuous operation of the RTC at least one of the power sources (mUSB, Wide Range or battery) must remain connected to the StromPi 3. If all power sources are disconnected, the current time is not stored.

The real time clock (RTC) of the StromPi 3 can be set with the config script:

| <u> JOY-it</u> ®                                      |                |                  |
|-------------------------------------------------------|----------------|------------------|
| -Real Time Clock Settings—<br>Settings for the Clock: | Set the Hours: | Set the Minutes: |
| No Change                                             | 00 Hours       | 30 Minutes       |
|                                                       | Set the Days:  | Set the Year:    |
| Manual Setting                                        | 01 Day         | 18 Year          |
|                                                       | Set the Month: | Set The Weekday: |
| Sync with RaspberryPi                                 | 05 🛁           | Tuesday 🔤        |
|                                                       |                |                  |

# Setting the time and date manually

To set the time and date manually, click on **Manual Setting**. Now, you can

enter the time and date in the corresponding fields to the right of it. Click on **Update** to apply the settings.

# Synchronize time and date with the Raspberry Pi

To synchronize the time and date with the Raspberry Pi, click on **Sync with RaspberryPi**. Clicking on **Update** compares the time of the RTC of the StromPi with the Raspberry Pi. The older time is overwritten with the more recent one. The preset time of the StromPi is the 01.May 2018 and the Raspberry Pi updates its time when it is connected to the Internet.

# 6.2.2 Automatic configuration of time

In addition, we provide a script which synchronizes the time after the boot of the Raspberry. This script can be downloaded **here** in the section "Scripts". Download the archive, unzip and copy the script to your Raspberry Pi.

In chapter 9.4 Automatic execution of scripts you can read how to add scripts to the autostart so that they perform automatically after a boot.

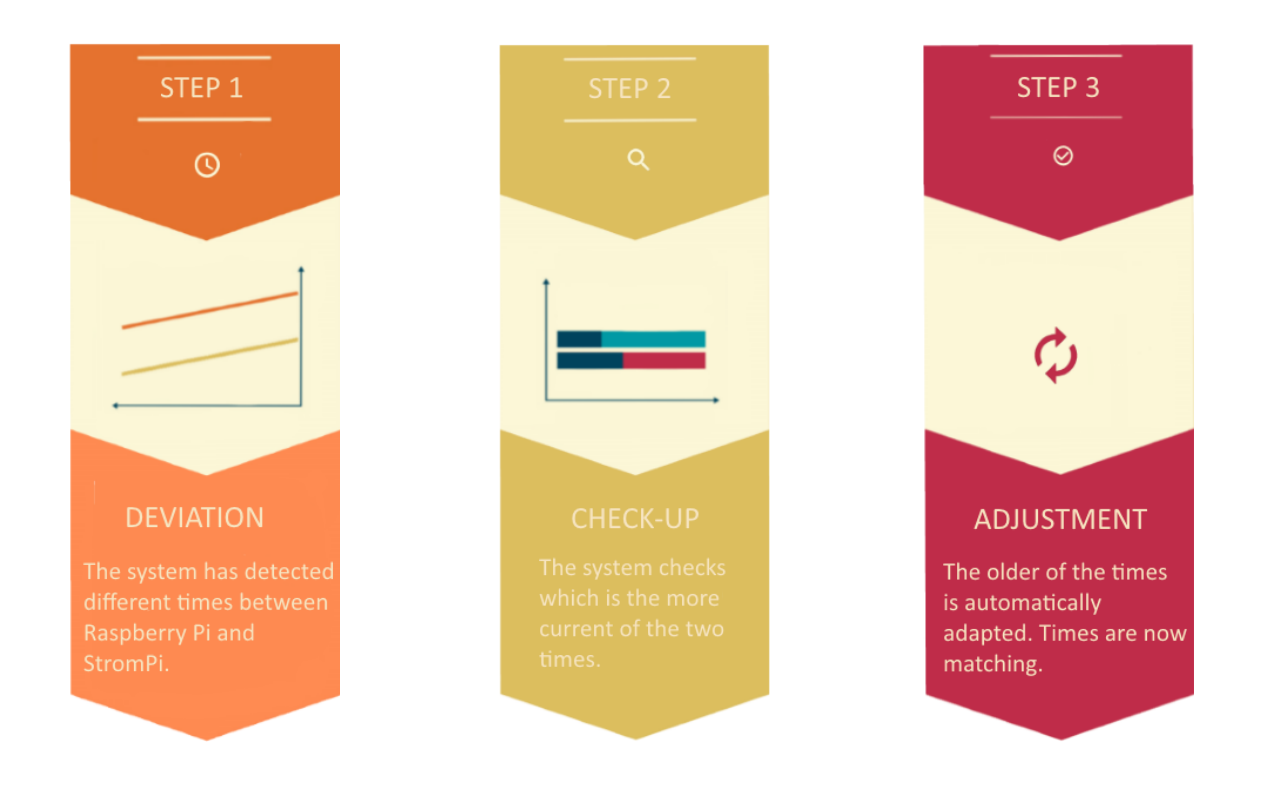

# 6.2.3 Shutdown Timer

The StromPi 3 has a shutdown timer which automatically interrupts the power supply of your Raspberry Pis after a failure of the primary power supply is detected. The period of time, when the shutdown after the failure of the power supply, you can choose individually, according to your needs, adapt. For example, if you have set the shutdown timer to 600 (600 seconds -> 10 minutes), the system behaves as the following:

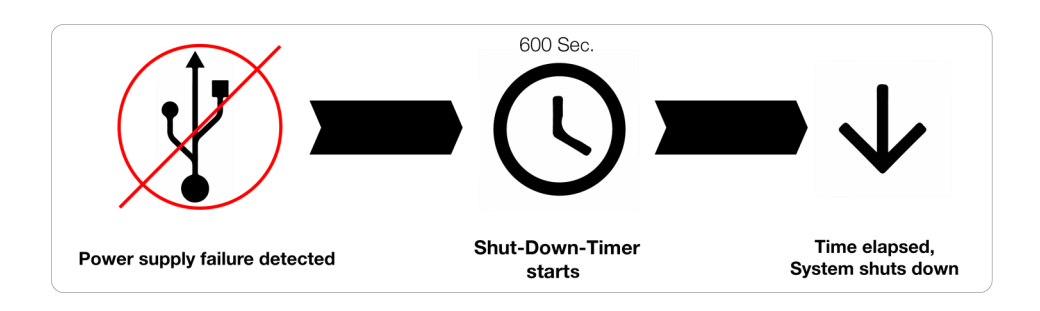

If the StromPi 3 now detects a power failure, the timer starts. After 10 minutes the StromPi 3 will then disconnect the power supply to the Raspberry Pi. Additionally we provide a script that can detect a power failure either via the serial console or via a GPIO pin and then shut down the Raspberry Pi safely. The shutdown timer can be set in the config script by **Shutdown Timer**.

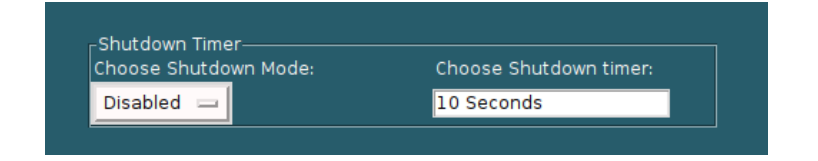

To activate the Shutdown Timer, select **Enable** at **Choose Shutdown Mode** and enter the desired shutdown time in seconds into the adjacent field. Finally, confirm with Update.

# 6.2.4 Alarm Modes

The StromPi3 has the possibility to start and shut down the Raspberry time-controlled. With the combination of WakeUp-Alarm and PowerOff-Alarm Mode, you can configure an individual start-stop behaviour for your Raspberry Pi (e.g. start at 10:45 every day and stut down at 13:00).

Your Raspberry Pi will only be active during the time window in which it is required to complete the tasks at hand.

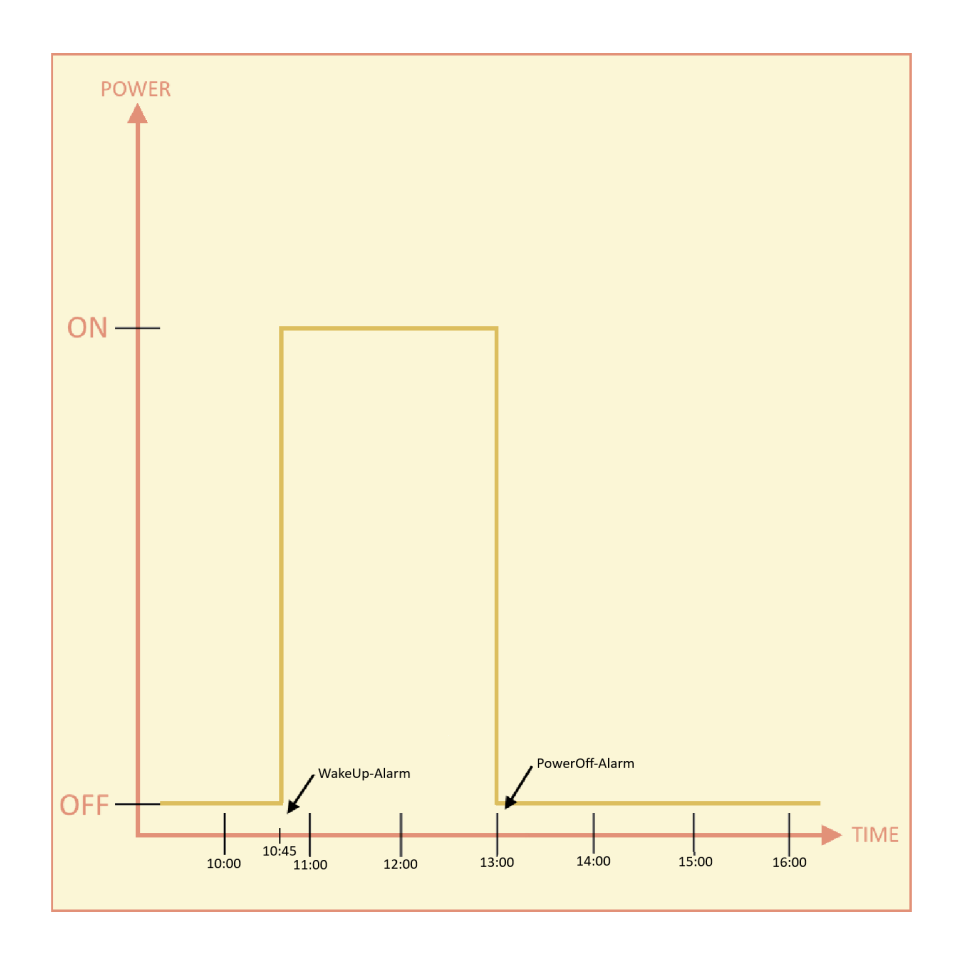

# 6.2.5 PowerOff - Alarm Mode

The PowerOff alarm allows you to use the Raspberry Pi every day at a preset time. However, the Raspberry Pi can only be shut down once a day using this mode.

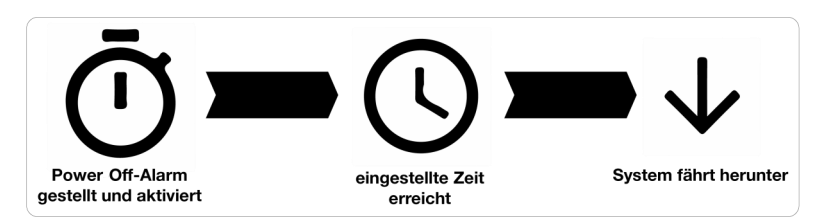

If you want to shut down the StromPi3 time-controlled start the config script.

| Alarm Modes<br>Choose Alarm Mode: | Choose Alarm Weekday:        | Choose Alarm Day:          | Alarm Month:        |
|-----------------------------------|------------------------------|----------------------------|---------------------|
| 1 = Daily time alarm 📼            | nothing 😑                    | 01 Day                     | 11 =                |
| Choose WakeUp-Alarm Mode:         | Setting WakeUp-Alarm minute: | Setting WakeUp-Alarm Hour: |                     |
| WakeUp-Alarm: Disabled 😑          | 00 Minutes                   | 00 Hours                   |                     |
| Choose Power-Off Alarm Mode:      | Choose Power-Off Minutes:    | Choose Power-Off Hours:    | Minute Wakeup Time: |
| PowerOff-Alarm: Disabled 🔤        | 41 Minutes                   | 00 Hours                   | 01 Minutes          |

Switch *Choose PowerOff-Alarm Mode* to **Enable** to activate the PowerOff-Alarm. The time at which the Raspberry Pi should shut down, is entered into the two fields to the right of it. In *Choose Power-Off Minutes* enter the minutes and in *Choose Power-Off Hours* the hours.

# 6.2.6 WakeUp - Alarm Mode

The WakeUp-Alarm allows you to start the Raspberry time-controlled. In addition, you have the possibility to activate this functions at special dates or to a weekday.

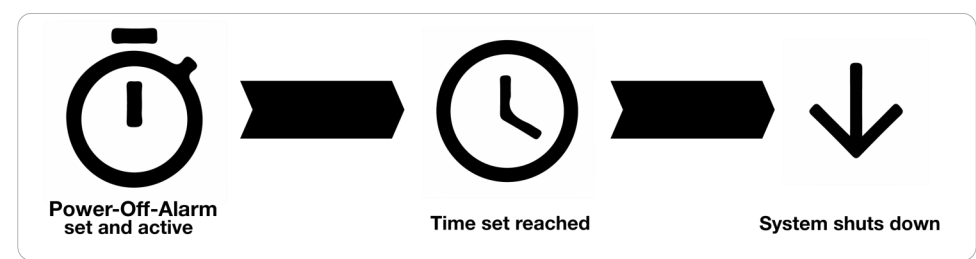

If you want to start the StromPi 3 time-controlled, start the config script.

| Alarm Modes<br>Choose Alarm Mode: | Choose Alarm Weekday:        | Choose Alarm Day:          | Alarm Month:        |
|-----------------------------------|------------------------------|----------------------------|---------------------|
| 1 = Daily time alarm 🔤            | nothing 🔤                    | 01 Day                     | 11 -                |
| Choose WakeUp-Alarm Mode:         | Setting WakeUp-Alarm minute: | Setting WakeUp-Alarm Hour: |                     |
| WakeUp-Alarm: Disabled 😑          | 00 Minutes                   | 00 Hours                   |                     |
| Choose Power-Off Alarm Mode:      | Choose Power-Off Minutes:    | Choose Power-Off Hours:    | Minute Wakeup Time: |
| PowerOff-Alarm: Disabled 😑        | 41 Minutes                   | 00 Hours                   | 01 Minutes          |

Switch *Choose WakeUp-Alarm Mode* to **Enable** to activate the WakeUp-Alarm. The time at which the Raspberry Pi should start, is entered in the two fields to the right of it. In *Choose WakeUp-Alarm Minutes* enter the minutes and in *Choose WakeUp-Alarm hours* the hours. The Raspberry Pi can only be started once a day using this mode.

Depending on what you have set in *Choose Alarm Mode*, your Raspberry Pi will now run daily, weekly or just at a set date at the set time. With Alarm Mode 1, your Raspberry starts at the set time every day. With Alarm Mode 2, your Raspberry starts on a special date at the time you set. With Alarm Mode 3, your Raspberry will start at a weekday once a week. With Alarm Mode 4 you activate the Minute WakeUp Alarm. The alarm mode refers exclusively to the WakeUp-Alarm, it has no influence on the PowerOff-Alarm.

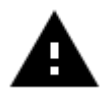

**Attention!** Your Raspberry Pi can only be started via the WakeUp-Alarm if it was previously shut down automatically via the PowerOff-Alarm or it was shut down manually with the serial command *poweroff*.

# 6.2.7 Minute WakeUp-Alarm Mode

The Minute WakeUp Alarm allows you to set an automatic timer, to start the Raspberry Pi after the Raspberry Pi has been switched off by the PowerOff command or the PowerOff-Alarm. This timer is given in minutes. To activate this mode, the alarm mode must be set to **Minute WakeUp-Alarm** in the config script.

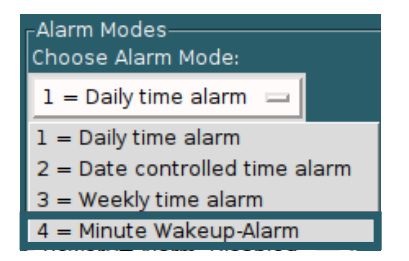

The time must then be set (specified in minutes):

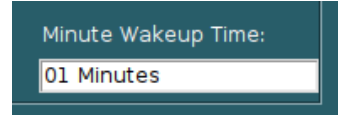

# 6.2.8 Weekend WakeUp-Alarm

The Weekend WakeUp-Alarm allows you to switch the WakeUp-Alarm on or off during the weekend. If you set this mode to **Disabled**, the StromPi 3 will be switched off during the weekend (Saturday and Sunday) and will not be launched by the WakeUp-Alarm. If you continue to start the Raspberry Pi with the WakeUp-Alarm during the weekend, the WakeUp-Alarm must be set to **Enabled**.

| Activate WakeupAlarm on weekend?: |  |  |
|-----------------------------------|--|--|
| Weekend Wakeup: Disabled 😑        |  |  |

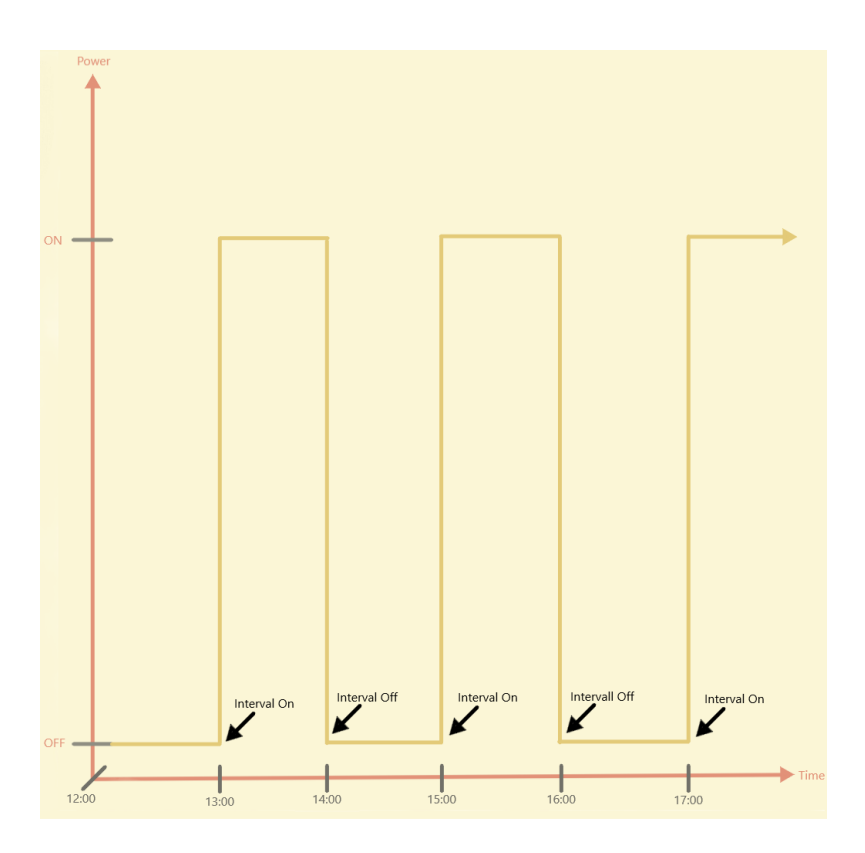

The interval function allows you to define time intervals in which the Raspberry Pi is switched off and on again with the help of the StromPi 3.You can activate and configure this function in the config script by **Timer**.

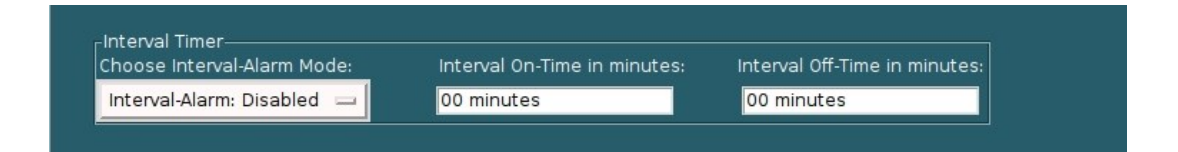

Switch *Choose Interval-Alarm Mode* to **Enable** to enable the Interval Function to be activated.

At *Interval On-Time in minutes*, you can set the time that the Raspberry Pi should stay on in minutes.

At *Interval Off-Time in minutes*, you can set the time that Raspberry Pi should remain off in minutes.

# 7.1 Serialless Mode

The Serialless Mode allows you to use any serial

communication of the StromPi, you can e.g. suppress another HAT, which uses the serial interface, can be used simultaneously with the StromPi. However, this also prevents the StromPi 3 from being configured, which is why it is useful to configure the StromPi before you activate the Serialless Mode.

In addition, this mode causes that the shutdown warning is transmitted via a free GPIO pin instead of via the serial interface as before.

To activate the Serialless Mode, you have to set the Serialless Mode in the config script by under *Choose Serialless Mode* to **Enable**.

| Choose Serialless Mode: |
|-------------------------|
| Enabled 😑               |

You must also run the *Start\_Serialless.py* script.

#### pi@raspberrypi:~/StromPi3\_Scriptfolder\_12062019/Serialless \$ sudo python3 Start\_Serialless.py Enabled Serialless

When you have done this, the Serialless Mode is activated and the serial communication is now completely suppressed. To end the Serialless Mode again, you have to execute the script *Stop\_Serialless.py*. This script sets the GPIO pin to low, if the GPIO pin is set to low for more than 5 seconds, the Serialless Mode is deactivated again.

```
pi@raspberrypi:~/StromPi3_Scriptfolder_12062019/Serialless $ sudo python3 Stop_Serialless.py
Setting GPIO to LOW to Disable Serialless Mode.
This will take approx. 10 seconds.
Serialless Mode is Disabled!
```

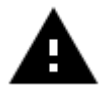

For this mode with the StromPi3 Rev 1.0 the Serialless - modification is necessary which is described in detail in chapter 10 Modifications.

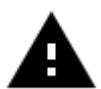

The scripts used here require Python3.

# 7.2 Example of usage with real time clock

Now to show you one of the many possible applications, we have created a script (*RTCSerialless.py*) which after starting the script, deactivates the Serialless Mode, then synchronizes the real time clock, and activates the Serialless Mode again. Here is the console output after a successful execution of the scripts:

# 7.3 PowerOn-Button Mode

The PowerOn-Button Mode allows the StromPi to be start again after a shutdown with the *poweroff* command or the PowerOff-Alarm without disconnecting the power supply or removing the BatteryHATs.

Only a small modification is necessary for this function when using StromPi3 Rev 1.0. A cable bridge must be soldered in between two solder pads. Then it is possible to restart the StromPi 3 by bridging the reset pin. If the StromPi 3 Rev 1.0 is already modified for the Serialless Mode or used in Serialless Mode with the PowerOn-Button modification a further small modification must be made.

For the Rev 1.1 no modification is needed. You can just enable the PowerON-Button in the configuration and use the PowerOn Pins to start your StromPi.

In chapter 10 Modifications, we will explain exactly what is required.

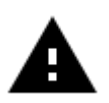

IMPORTANT: The set time in the configuration script is the initialization of the PowerOn-Button. We recommend a time of at least 30 seconds.

# 7.4 Poweroff Mode

The Poweroff Mode ensures that after a power failure your Raspberry Pi remains switched off until you press the PowerOn-Button (see chapter 7.3).

You loose the option of recognizing a powerback so that the Raspberry will shut down in any case and the StromPi will switch off the power supply to the Raspberry after the set time. To switch on the Poweroff Mode, you must set *Choose Poweroff Mode* in the config script to **Enable**.

| Poweroff Mode<br>Choose Poweroff Mode: |  |
|----------------------------------------|--|
| Poweroff Mode: Enabled 😐               |  |

# 7.5 Power Save Mode

The Power Save Mode allows you to drastically reduce the power consumption of the StromPi 3 by switching off the voltage converter when the Wide port is not in use and switching it only on in case of a power failure of the primary power supply. This is only possible in low current mode (below 2.5 A).

If the current is too high, there could be complications when switching the powerpaths.

To activate the Power Save Mode, the jumpers are set **OFF** like shown in the following picture.

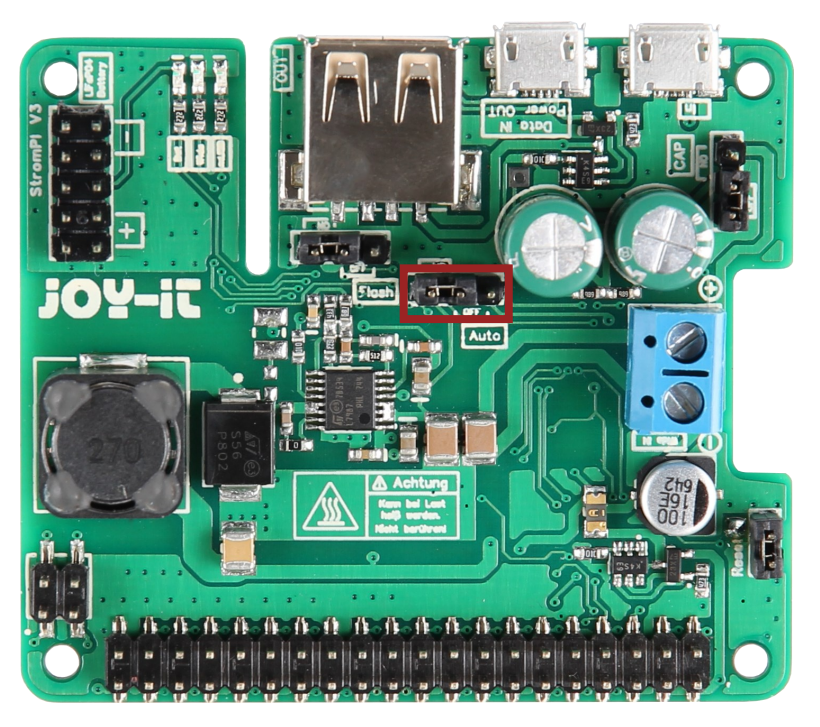

Additionally, you have to set *Choose Power Save Mode* to **Enable** in the config script.

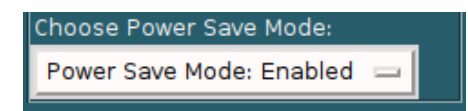

# 8. CONFIGURATION OF STROMPI 3

We show you here how to set up the serial communication for the StromPi.

We recommend that you use the latest version of the Raspberry Pi OS.

# 8.1 Activation of the serial communication

In order to use the functions of the StromPi and to make settings, a few adjustments must be made to your Raspberry Pi.

First, you need to install the Python3-Serial library by typing the following command into the console of the Raspberry Pi:

```
sudo apt-get install python3-serial
```

Then open the console on your Raspberry Pi and enter the the following command:

```
sudo nano /boot/firmware/config.txt
```

Append the following lines to the end of the file:

dtoverlay=miniuart-bt
enable\_uart=1

| pi@raspberrypi: ~ 🛛 🗕 🗖                                                                                                 | ×   |
|----------------------------------------------------------------------------------------------------|-----|
| File Edit Tabs Help                                                                                                    |     |
| GNU nano 2.7.4 File: /boot/config.txt                                                                                   | - 2 |
| # Additional overlays and parameters are documented /boot/overlays/README<br># Enable audio (loads snd_bcm2835)         |     |
| otparam=audio=on                                                                                                    |     |
| dtoverlay=p13-miniuart-bt<br>enable_uart=1<br>core_freq=250                                                             |     |
|                                                                                                    |     |
|                                                                                                    |     |
|                                                                                                    |     |
| ∧G Get Help ∧O Write Out ∧W Where Is ∧K Cut Text ∧J Justify<br>∧X Exit ∧R Read File ∧ Replace ∧U Uncut Text ∧T To Spell |     |

For Raspberry Pi ZeroW you will only need the line: *enable\_uart=1* 

Save the file with the key combination **Ctrl+O** and exit the file with the combination **Ctrl+X**.

In addition to this, it is necessary to activate the serial port of the Raspberry Pi and deactivate the serial console. You can do this either via the Raspberry Pi *Configuration* or via the *Raspi-Config*.

To do this via the *Raspi-Config*, enter the following command into the terminal window on your Raspberry Pi :

sudo raspi-config

Use the arrow keys on your keyboard to navigate to menu item **5 Interfacing Options.** 

| l Change User Password | Change password for the current use |
|------------------------|-------------------------------------|
| 2 Network Options      | Configure network settings          |
| 3 Boot Options         | Configure options for start-up      |
| 4 Localisation Options | Set up language and regional settin |
| 5 Interfacing Options  | Configure connections to peripheral |
| 6 Overclock            | Configure overclocking for your Pi  |
| 7 Advanced Options     | Configure advanced settings         |
| 8 Update               | Update this tool to the latest vers |
| 9 About raspi-config   | Information about this configuratio |
| <select></select>      | <finish></finish>                   |

# Select the point **P6 Serial**.

|                                                                                                 | Raspberry Pi Software | Configuration Tool (raspi-config)                                                                                                    |
|-------------------------------------------------------------------------------------------------|-----------------------|----------------------------------------------------------------------------------------------------|
| Pl Camera<br>P2 SSH<br>P3 VNC<br>P4 SPI<br>P5 I2C<br><b>P6 Serial</b><br>P7 1-Wire<br>P8 Remote | GPIO                  | Enable/Disable connection to the Ra<br>Enable/Disable remote command line<br>Enable/Disable graphical remote acc<br>Enable/Disable automatic loading of<br>Enable/Disable automatic loading of<br>Enable/Disable shell and kernel mes<br>Enable/Disable one-wire interface<br>Enable/Disable remote access to GPI |
|                                                                                                 | <select></select>     | <back></back>                                                                                                    |
|                                                                                                 |                       |                                                                                                    |

The question Would you like a login shell to be accessible over serial? answer with **No**.

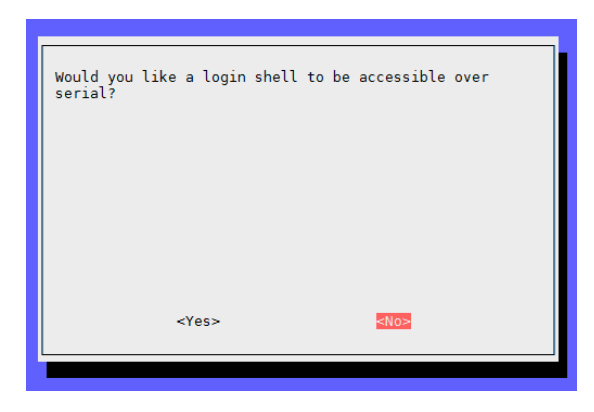

The question Would you like the serial port hardware to be enabled? answer with **Yes**.

| Would you li | ke the serial | port hardware to | be enabled? |
|--------------|---------------|------------------|-------------|
|              |               |                  |             |
|              |               |                  |             |
|              |               |                  |             |
|              | <yes></yes>   | <no></no>        |             |

After confirming again, you can exit the menu with **Finish**. Answer the question after restarting the device with **Yes**. The serial interface is now activated and the serial console deactivated.

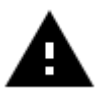

**Attention!** The StromPi config script does not work with the CLI version of the StromPi firmware, only with the main version of the firmware. In addition, the serial communication must be activated

[see chapter 8.1 Automatic execution of scripts].

To run the configuration script on your Raspberry Pi, you have to install a library. You can do this via the following command.

sudo apt-get install python3-pil python3-pil.imagetk

Now we give you 3 possibilities how you can open the graphical user interface.

# 8.3 VNC for remote desktop connection

To use VNC you have to use the command

sudo raspi-config

to activate *Interfacing options*  $\rightarrow$  *VNC*. Then try to find out your IP address with the following command.

ifconfig

Download on the device from which you want to controll the Raspberry Pi RealVNC and connect them by entering the IP address.

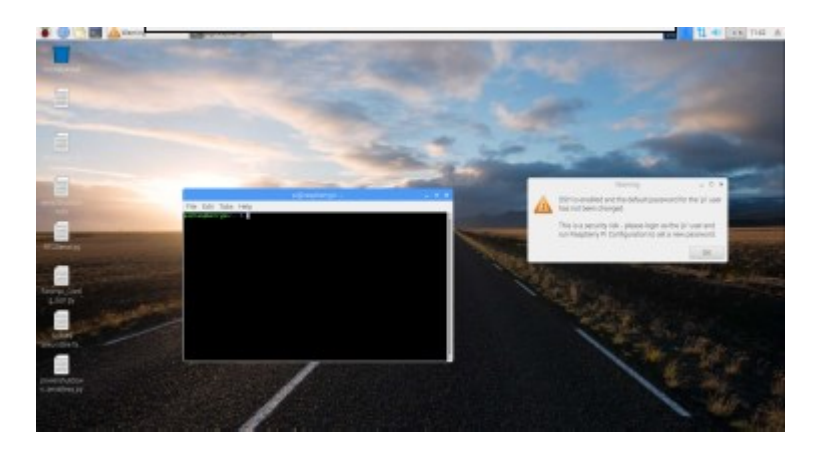

Here you can then use the console as usual with your Linux system.

# 8.4 SSH-connection via PuTTY and Xming

Execute the following command:

sudo raspi-config

# Go to Interfacing Options

| 1 Change User Password<br>2 Network Options | Change password for the current user<br>Configure network settings |
|---------------------------------------------|--------------------------------------------------------------------|
| 3 Boot Options                              | configure options for start-up                                     |
| 4 Localisation Options                      | Set up language and regional settings to match your location       |
| 5 Interfacing Options                       | Configure connections to peripherals                               |
| 6 Overclock                                 | Configure overclocking for your Pi                                 |
| 7 Advanced Options                          | Configure advanced settings                                        |
| 8 Update                                    | Update this tool to the latest version                             |
| 9 About raspi-config                        | Information about this configuration tool                          |

# And activate afterwards SSH.

| Ρ1 | Camera      | Enable/Disable connection to the Raspberry Pi Camera              |
|----|-------------|-------------------------------------------------------------------|
| P2 |             | Enable/Disable remote command line access to your Pi using SSH    |
| P3 | VNC         | Enable/Disable graphical remote access to your Pi using RealVNC   |
| P4 | SPI         | Enable/Disable automatic loading of SPI kernel module             |
| P5 | I2C         | Enable/Disable automatic loading of I2C kernel module             |
| P6 | Serial      | Enable/Disable shell and kernel messages on the serial connection |
| P7 | 1-Wire      | Enable/Disable one-wire interface                                 |
| P8 | Remote GPI0 | Enable/Disable remote access to GPIO pins                         |

| Would you like | the SSH server to be | enabled?  |
|----------------|----------------------|-----------|
|                | <yes></yes>          | <no></no> |
|                |                      |           |

Now you have to download <u>PuTTY</u> and <u>Xming</u>.

# Xming

Now start the *XLaunch.exe* file in the installation directory of Xming.

Select *Multiple Windows* and *Display number* as **0**.

| 🗙 Display settings                     |                                     |                                | ×              |
|----------------------------------------|-------------------------------------|--------------------------------|----------------|
| Select display sett<br>Choose how Xmin | <b>ings</b><br>g displays programs. |                                | $\mathbf{X}$   |
| Multiple windows                       |                                     | ) Fullscreen                   | × ·            |
| One window                             |                                     | One window<br>without titlebar |                |
| Display number                         | 0                                   | )                              |                |
|                                        | < Zurück                            | Weiter > Al                    | bbrechen Hilfe |

# Make sure that *Start no client* is selected:

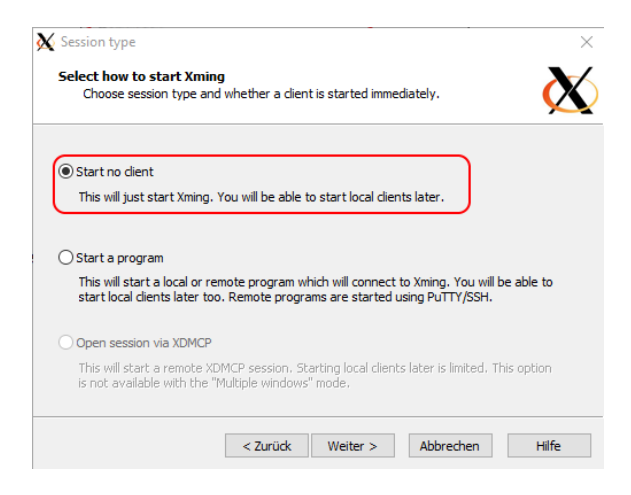

# Press **Next** without making any changes:

| 🗙 Additional parameters                                  |                     |                               |               |              |
|----------------------------------------------------------|---------------------|-------------------------------|---------------|--------------|
| Specify parameter settings<br>Enter dipboard, remote fon | t server, and all o | ther parame                   | ters.         | $\mathbf{X}$ |
| Clipboard                                                |                     | No A                          | ccess Control |              |
| Start the integrated dipboard ma                         | anager              | Disable Server Access Control |               | bl           |
| Remote font server (if any)                              |                     |                               |               |              |
|                                                          |                     | 1                             |               |              |
| Additional parameters for Xming                          |                     |                               |               |              |
|                                                          |                     |                               |               |              |
| Additional parameters for PuTTV                          | or SSH              |                               |               |              |
|                                                          |                     |                               |               |              |
|                                                          |                     |                               |               |              |
|                                                          | < Zurück            | Weiter >                      | Abbrechen     | Hilfe        |

# Now press Finish:

| X Finish configuration ×                                                                    |
|---------------------------------------------------------------------------------------------|
| Configuration complete<br>Choose whether to save your settings to an XML file.              |
| Click Finish to start Xming.                                                                |
| You may also 'Save configuration' for re-use (run automatically or alter via -load option). |
| Save configuration Indude PuTTY Password as insecure dear text                              |
|                                                                                             |
|                                                                                             |
| < Zurück Fertig stellen Abbrechen Hilfe                                                     |

# PuTTY

Now you still have to set PuTTY. Make sure that you have selected in *Session* → *SSH* and have entered the IP address of your Raspberry Pi.

| 🕵 PuTTY Configuration                                                                                       |                                                                                                    | ? ×                                 |
|----------------------------------------------------------------------------------------------------|----------------------------------------------------------------------------------------------------|-------------------------------------|
| Category:<br>                                                                                               | Basic options for your PuTTY s<br>Specify the destination you want to conn<br>Host Name (or IP address)<br>Your IP Adress<br>Connection type:<br>O Raw O Telnet O Rlogin  SS<br>Load, save or delete a stored session<br>Saved Sessions | ession<br>ect to<br>22<br>EH Serial |
| └── Colours<br>└── Connection<br>└── Data<br>└── Proxy<br>└── Telnet<br>└── Rlogin<br>健── SSH<br>└── Serial | Close window on exit:<br>Always O Never  O Only on                                                                                                    | Load<br>Save<br>Delete              |
| About Help                                                                                                  | Open                                                                                                    | Cancel                              |

Now make sure that the *X11* → **Enable X11 fowarding** is switched on and enter *Xdisplay location* → **localhost:0.0**.

| 🕵 PuTTY Configuration | ? ×                                                                                                    |
|-----------------------|----------------------------------------------------------------------------------------------------|
| Category:             |                                                                                                    |
| Category:<br>         | Options controlling SSH X11 forwarding X11 forwarding Genable X11 forwarding X display location Remote X11 authentication protocol MIT-Magic-Cookie-1 O XDM-Authorization-1 X authority file for local display Browse |
| More bugs<br>Serial ✓ |                                                                                                    |
| About Hel             | Open Cancel                                                                                                    |

Now press **Open** and you should see the following:

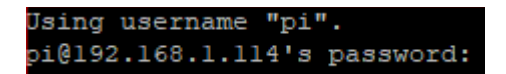

Now enter your login data.

You have successfully established the SSH connection.

Now enter the following command:

# sudo -E python3 strompi\_config\_gui.py

Now the graphical interface opens, which looks as the following:

| Strompi V3 Serial Config Tool                                                                                                    |                                                                                                    |                                                                                                  |                                                                                           |
|----------------------------------------------------------------------------------------------------|----------------------------------------------------------------------------------------------------|--------------------------------------------------------------------------------------------------|-------------------------------------------------------------------------------------------|
|                                                                                                    | <u>j07-it</u>                                                                                               | 3                                                                                                |                                                                                           |
| Options Without Timesettings:<br>Choose StromPi V3 Powerpath Mode:<br>mUSB -> Wide =<br>Choose Powerfail Warning Mode:<br>Enabled =<br>Choose Battery Shutdown Mode:<br>Disabled =<br>Choose Serialless Mode: | Real Time Clock Settings<br>Settings for the Clock:<br>No Change<br>Manual Setting<br>Sync with RaspberryPi | Set the Hours:<br>00 Hours<br>Set the Days:<br>01 Day<br>Set the Month:<br>05 -                  | Set the Minutes:<br>32 Minutes<br>Set the Year:<br>18 Year<br>Set The Weekday:<br>Tuesday |
| Choose Senaness Mode:<br>Disabled<br>Choose Power Save Mode:<br>Power Save Mode: Disabled<br>Poweroff Mode<br>Choose Poweroff Mode:<br>Poweroff Mode: Disabled<br>Poweroff Mode: Disabled                     | Shutdown Timer<br>Choose Shutdown Mode:<br>Disabled                                                         | Choose Shutdown timer:<br>10 Seconds<br>Choose Button Shutdown time<br>30 Seconds                |                                                                                           |
| Alarm Modes<br>Choose Alarm Mode:<br>Alarm-Mode: Time-Alarm —<br>Choose WakeUp-Alarm Mode:<br>WakeUp-Alarm: Disabled —<br>Choose Power-Off Alarm Mode:                                                        | Choose Alarm Weekday:<br>Monday<br>Setting WakeUp-Alarm minute:<br>00 Minutes<br>Choose Power-Off Minutes:  | Choose Alarm Day:<br>01 Day<br>Setting WakeUp-Alarm Hour:<br>00 Hours<br>Choose Power-Off Hours: | Alarm Month:                                                                              |
| PowerOff-Alarm: Disabled                                                                                                    | 00 Minutes<br>Interval On-Time in minutes:<br>00 minutes                                                    | 00 Hours<br>Interval Off-Time in minutes:<br>00 minutes                                          |                                                                                           |
| Please read the Readme file                                                                                                    | UPDATE!                                                                                                    |                                                                                                  |                                                                                           |

The displayed values are synchronized with the values you set in the StromPi when the script is started. You can now change any values and then click **Update** to change the settings of your StromPi.

# 8.5 SSH-connection via MobaXterm

Make sure that SSH is enabled, if it is not already enabled, see the last chapter on how to enable SSH. Next, download <u>MobaXTerm</u>.

| Terminal Sessions View X server Tools Games Settings Macros Help             |                                              |               |
|------------------------------------------------------------------------------|----------------------------------------------|---------------|
| 🚇 🔆 🛝 🙉 ★ 🖳 🖽 Y 🖳 🛎 .                                                        | * <b>(</b> )                                 | Χ 😃           |
| Session Servers Tools Games Sessions View Split MultiExec Tunneling Packages | Settings Help                                | X server Exit |
| Quick connect                                                                |                                              | 0             |
| Wer sessions                                                                 |                                              | 2             |
| Session settings                                                             |                                              | ×             |
|                                                                              |                                              |               |
| 🎽 🛛 🖸 🖉 🖳 🛒 🖓                                                                | ) 🥝 🕺 🖳 🔚 🌒 📡 💡                              |               |
| SSH Telnet Rsh Xdmcp RDP VNC F1                                              | P SFTP Serial File Shell Browser Mosh Aws S3 | WSL           |
|                                                                              |                                              |               |
| Sasic SSH settings                                                           |                                              |               |
|                                                                              | Det 22                                       |               |
| Remote nost 192, 100, 1, 114                                                 | semame pi                                    |               |
|                                                                              |                                              |               |
| Advanced SSH settings Terminal settings                                      | Network settings 🔶 🔶 Bookmark settings       |               |
|                                                                              |                                              |               |
|                                                                              |                                              |               |
| ☑ X11-Forwarding ☑ Compression                                               | Remote environment: Interactive shell ~      |               |
| Execute command:                                                             | Do not exit after command ends               |               |
| SSH-browser type: SFTP protocol                                              | ✓ ☐ Follow SSH path (experimental)           |               |
|                                                                              |                                              |               |
|                                                                              | Acapt locales on remote server               |               |
| Execute macro at session start: <pre></pre>                                  | e> ~                                         |               |
|                                                                              |                                              |               |
|                                                                              | K Cancel                                     |               |
|                                                                              |                                              |               |

Now press Session and then select SSH. Now enter the IP address of your Raspberry Pis at *Remote host* and **pi** at *Specify username*. Then press **OK** and enter the password of your Raspberry Pi if prompted.

# sudo -E python3 strompi\_config\_gui.py

This should look as the following:

|                                                                                                    | <u> :02-it</u>                                                                                                | ®                                                                                                |                                                                                           |
|----------------------------------------------------------------------------------------------------|----------------------------------------------------------------------------------------------------|--------------------------------------------------------------------------------------------------|-------------------------------------------------------------------------------------------|
| Options Without Timesettings:<br>Choose StromPi V3 Powerpath Mode:<br><u>mUSB -&gt; Wide</u><br>Choose Powerfall Warning Mode:<br><u>Disabled</u><br>Choose Battery Shutdown Mode:<br><u>Disabled</u>                                                                                                    | Real Time Clock Settings<br>Settings for the Clock:<br>No Change<br>Manual Setting<br>Sync with RaspberryP    | Set the Hours:<br>01 Hours<br>Set the Days:<br>01 Day<br>Set the Month:<br>05 =                  | Set the Minutes:<br>13 Minutes<br>Set the Year:<br>18 Year<br>Set The Weekday:<br>Tuesday |
| Choose Serialless Mode:<br>Disabled<br>Choose Power Save Mode:<br>Power Save Mode: Disabled<br>Disabled<br>Disabled | Shutdown Timer<br>Choose Shutdown Mode:                                                                       | Choose Shutdown timer:<br>10 Seconds                                                             | ]                                                                                         |
| Choose Poweroff Mode: Poweroff Mode: Poweroff Mode: Enabled                                                                                                    | Choose PowerOn-Button Mode:                                                                                   | Choose Button Shutdown tim<br>30 Seconds                                                         | e:                                                                                        |
| Alarm Modes<br>Choose Alarm Mode:<br>Alarm-Mode: Time-Alarm —<br>Choose WakeUp-Alarm Mode:<br>WakeUp-Alarm: Disabled —<br>Choose Power-Off Alarm Mode:                                                                                                    | Choose Alarm Weekday:<br>nothing —<br>Setting WakeUp-Alarm minute:<br>00 Minutes<br>Choose Power-Off Minutes: | Choose Alarm Day:<br>01 Day<br>Setting WakeUp-Alarm Hour:<br>00 Hours<br>Choose Power-Off Hours: | Alarm Month:                                                                              |
| PowerOff-Alarm: Disabled                                                                                                    | 00 Minutes Interval On-Time in minutes: 00 minutes                                                            | 00 Hours<br>Interval Off-Time in minutes:                                                        |                                                                                           |
| Please read the Readme file                                                                                                    | UPDATE!                                                                                                    |                                                                                                  |                                                                                           |

The displayed values are synchronized with the values you set in the StromPi when the script is started. You can now change any values and then click on **Update** to change the settings of your StromPi.

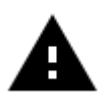

It is possible that your script looks different. The Poweroff Mode and the Power Save Mode were added for a later firmware version.

# 9. STROMPI 3 SCRIPTS

You can download all StromPi scripts published by us <u>here</u>. The serial scripts read and send the required information via the serial port, the serialless scripts use a GPIO pin instead. Besides the ConfigSkript , which you already know, there are the following scripts:

# 9.1 Serial scripts

#### serialShutdown.py

This script shuts down the Raspberry Pi when the primary power supply fails. The script has its own shutdown timer. It specifies the time to wait if the primary power supply gets back before the Raspberry Pi is shut down. The preset is set to 10 seconds. You can adjust the time in line 14 of the script.

The shutdown timer in the script must be smaller than the Shutdown Timer you set in the config script, otherwise the power supply of the Raspberry Pis will be interrupted before it has been shut down. You must have this script in the autostart of your Raspberry Pi so that it works. You will find instructions on how to do this in chapter 9.4 Automatic execution of scripts.

#### shutdown.py

This script shuts down your StromPi and Raspberry Pi via the Poweroff command when executed.

The Poweroff command allows to start the StromPi via the WakeUp-Alarm.

# **RTCSerial.py**

This script compares the time of the Raspberry Pi with the time of the RTC of the StromPi at the start and the older one will be overwritten by the later one. If you put this script into the autostart of your Raspberry Pi, the time will be compared automatically every time you start the Raspberry Pi. For instructions, see chapter 9.4 Automatic execution of scripts.

#### Poweralarm\_serial.py

This script sends an email to the specified email address in the script if the primary power supply fails. Another email will be sent when the primary power supply is available again or when the Raspberry Pi is restarted.

| 1  | #!/usr/bin/env python                                                                                                    |  |  |  |  |  |  |
|----|----------------------------------------------------------------------------------------------------|--|--|--|--|--|--|
| 2  | # -*- coding: utf-8 -*-                                                                                                    |  |  |  |  |  |  |
| 3  | import RPi.GPIO as GPIO                                                                                                    |  |  |  |  |  |  |
| 4  | import time                                                                                                    |  |  |  |  |  |  |
| 5  | import serial                                                                                                    |  |  |  |  |  |  |
| 6  | import os                                                                                                    |  |  |  |  |  |  |
| 7  | import smtplib                                                                                                    |  |  |  |  |  |  |
| 8  | from email.mime.text import MIMEText                                                                                        |  |  |  |  |  |  |
| 9  |                                                                                                    |  |  |  |  |  |  |
| 10 | # This is The config for the EMAIL notification                                                                             |  |  |  |  |  |  |
| 11 | ******                                                                                                    |  |  |  |  |  |  |
| 12 | SERVER = 'SMTP.Server.Com'                                                                                                  |  |  |  |  |  |  |
| 13 | PORT = 587                                                                                                    |  |  |  |  |  |  |
| 14 | EMAIL = 'Example@Example.com'                                                                                               |  |  |  |  |  |  |
| 15 | PASSWORT = 'Password'                                                                                                    |  |  |  |  |  |  |
| 16 | EMPFAENGER = ['EmpfĤnger@Example.com' ,]                                                                                    |  |  |  |  |  |  |
| 17 | SUBJECT_Powerfail = 'Raspberry Pi Powerfail!' #Powerfail Email Betreff                                                      |  |  |  |  |  |  |
| 18 | SUBJECT_Powerback = 'Raspberry Pi Powerback!' #Powerback Email Betreff                                                      |  |  |  |  |  |  |
| 19 | SUBJECT_Restart = 'Raspberry Pi Restart!' #Restart Email Betreff                                                            |  |  |  |  |  |  |
| 20 |                                                                                                    |  |  |  |  |  |  |
| 21 | # Here you can choose whether you want to receive an email when the Raspberry Pi restarts - 1 to activate - 0 to deactivate |  |  |  |  |  |  |
| 22 | Restart_Mail = 1                                                                                                    |  |  |  |  |  |  |
| 23 |                                                                                                    |  |  |  |  |  |  |

In line 22 you can set the notification mail when restarting the Switch the system on (1) or off (0).

SERVER is your SMTP e-mail server (e.g. smtp.your-e-mail-server.com)PORT is your server portEMAIL is your email addressPASSWORT is your email passwordEMPFAENGER are the email addresses that receive the emailsSUBJECT\_Powerfail is entered in the subject of the power loss e-mailSUBJECT\_Poweback is entered in the subject of the powerback e-mail

You must have this script in the autostart of your Raspberry Pi for it to work.

You will find instructions on how to do this in chapter 9.4 Automatic execution of scripts.

In chapter 9.3 Raspberry Pi Pin-Layout you can view the the pin assignment of the Raspberry Pi.

# 9.2 Serialless scripts

# poweralarm\_serialless.py

This script compares the time of the Raspberry Pi with

StromPi and overwrites the older with the newer time. Additionally, it sends an email to the email address given in the script if the primary power supply fails. Another email will be sent when the primary power supply is available again or when the Raspberry Pi has been restarted.

```
10  # Here you can choose the connected GPIO-Pin

11  GPIO_TPIN = 21

12  # Here you can choose whether you want to receive an email when the Raspberry Pi restarts

13  # Here you can choose whether you want to receive an email when the Raspberry Pi restarts

14  Restart_Mail = 1

15  # This is The config for the EMAIL notification

17  #------

18  SERVER = 'SMTP.Server.Com'

19  PORT = 587

10  EMAIL = 'Example@Example.com'

19  PASSWORT = 'Password'

21  EMPFAENGER = ['Empfänger@Example.com',]

23  SUBJECT_Powerfail = 'Raspberry Pi Powerfail!' #Powerfail Email Betreff

24  SUBJECT_Powerback = 'Raspberry Pi Powerback!' #Powerfail Betreff

25  SUBJECT_Restart = 'Raspberry Pi Restart!' #Restart Email Betreff

26  #------
```

In line 11 of the script, you can change the GPIO pin you use for alternative communication for the serialless mode. In line 14 you can switch the notification mail on (1) or off (0) at system reboot.

SERVER is your SMTP e-mail server (e.g. smtp.your-e-mail-server.com) PORT is your server port EMAIL is your email address PASSWORT is your email password EMPFAENGER are the email addresses that receive the emails

SUBJECT\_Powerfail is entered in the subject of the power loss e-mail SUBJECT\_Poweback is entered in the subject of the powerback e-mail

You must have this script in the autostart of your Raspberry Pi for it to work. See chapter 9.4 Automatic execution of scripts. In chapter 9.3 Raspberry Pi Pin-Layout you can view the pin assignment of the Raspberry Pi.

# powershutdown\_serialless.py

This script shuts down the Raspberry Pi when the primary power supply fails. The script has its own shutdown timer, it specifies the time to wait if the primary power supply is back before the Raspberry Pi is shut down. This is preset to 10 seconds. You can adjust the time in line

11 of the script, as well as the GPIO pin that you can use for alternative communication for the serialless mode use (line 10).

```
9 # Here you can choose the connected GPIO-Pin and the ShutdownTimer
10 GPIO_TPIN = 21
11 ShutdownTimer = 10
```

The shutdown timer in the script must be smaller than the Shutdown Timer which you specify in the config script, otherwise the power supply to the Raspberry Pi will be interrupted before it is shut down.

In chapter 9.3 Raspberry Pi Pin-Layout you can view the pin assignment of the Raspberry Pi.

You must have this script in the autostart of your Raspberry Pi for it to work. You will find instructions on how to do this in Chapter 9.4 Automatic execution of scripts.

# RTC\_serialShutdown\_serialless.py

This script has all the functions of the powershutdown\_serialless.py - script and additionally compares the time of Raspberry Pi and that of the StromPis. The older time is overwritten with the more recent one.

The Shutdown Timer and the GPIO pin that you use for the alternative communication inm the Serialless Mode, can be changed in lines 11 and 12.

```
10 # Here you can choose the connected GPIO-Pin and the ShutdownTimer
11 GPIO_TPIN = 21
12 ShutdownTimer = 10
```

The shutdown timer in the script must be smaller than the Shutdown Timer you specify in the config script, otherwise the power supply to the Raspberry Pi will be interrupted before it is shut down.

In chapter 9.3 Raspberry Pi Pin Layout you can view the pin assignment of the Raspberry Pi.

You must have this script in the autostart of your Raspberry Pi for it to work. You will find instructions on how to do this in Chapter 9.4 Automatic execution of scripts.

# RTC\_Email\_serialless.py

This script compares the time of the Raspberry Pi with StromPi and overwrites the older with the newer time. In addition, if the primary power supply fails, it sends an email to the email address given in the script. Another email is sent to sent when the primary power supply is available again, or when the Raspberry Pi has been restarted.

In line 14 of the script you can change the GPIO pin you use for alternative communication for the Serialless Mode. In line 17 you can switch the notification mail on (1) or off (0) at system reboot.

SERVER is your SMTP e-mail server (e.g. smtp.your-e-mail-server.com) PORT is your server port EMAIL is your email address PASSWORT is your email password EMPFAENGER are the email addresses that receive the emails SUBJECT\_Powerfail is entered in the subject of the power loss e-mail SUBJECT\_Poweback is entered in the subject of the powerback e-mail

In chapter 9.3 Raspberry Pi Pin-Layout you can view the pin assignment of the Raspberry Pi.

You must have this script in the autostart of your Raspberry Pi for it to work. You will find instructions on how to do this in chapter 9.4 Automatic execution of scripts.

#### RTCSerialless.py

This script was written especially for the serialless mode. When the script is started, the serialless mode is terminated, so that the time of the Raspberry Pi and the StromPis can be compared and the older one will be overwritten with the more current time. Afterwards the serial mode is reactivated.

Because the serial communication is now deactivated, you cannot make further changes to the configuration of the StromPi. In line 9 of the script you can change the GPIO pin used for alternative communication for the serialless mode.

9 GPIO\_TPIN = 21

To end the serialless mode the communication pin must be set to low for at least 5 seconds. In chapter 9.3 Raspberry Pi Pin-Layout, you can view the pin assignment of the Raspberry Pi.

If you put this script into the autostart of your Raspberry Pi, the time will be compared automatically every time you start the Raspberry Pi. And the serialless mode will be activated afterwards.

You will find instructions on how to do this in chapter 9.4 Automatic execution of scripts.

#### Start\_Serialless.py

This script starts the serialless mode to suppress all serial communication between the Raspberry Pi and the StromPi. In line 9 of the script you can change the GPIO pin you use for the alternative communication in the Serialless Mode.

In chapter 9.3 Raspberry Pi Pin-Layout, you can view the pin assignment of the Raspberry Pi.

# Stop\_Serialless.py

This script stops the serialless mode to enable serial communication between the Raspberry Pi and the StromPi again.

9 GPIO TPIN = 21

In chapter 9.3 Raspberry Pi Pin-Layout, you can view the pin assignment of the Raspberry Pi.

# 9.3 Raspberry Pi Pin-Layout

Here you can see the pin assignment of the Raspberry Pi:

| 1  | 3.3 V DC            | •       | 2  | 5 V DC         |
|----|---------------------|---------|----|----------------|
| 3  | GPIO 2 (SDA1, I2C)  | •       | 4  | 5 V DC         |
| 5  | GPIO 3 (SCL1, I2C)  | •       | 6  | Ground         |
| 7  | GPIO 4              | •       | 8  | GPIO 14 (TXD0) |
| 9  | Ground              |         | 10 | GPIO 15 (RXD0) |
| 11 | GPIO 17             |         | 12 | GPIO 18        |
| 13 | GPIO 27             | •       | 14 | Ground         |
| 15 | GPIO 22             |         | 16 | GPIO 23        |
| 17 | 3.3 V               | •       | 18 | GPIO 24        |
| 19 | GPIO 10 (SPI, MOSI) |         | 20 | Ground         |
| 21 | GPIO 9 (SPI, MISO)  |         | 22 | GPIO 25        |
| 23 | GPIO 11 (SPI, CLK)  |         | 24 | GPIO 8 (SPI)   |
| 25 | Ground              |         | 26 | GPIO 7 (SPI)   |
| 27 | ID_SD (I2C, EEPROM) | •       | 28 | ID_SC          |
| 29 | GPIO 5              | $\circ$ | 30 | Ground         |
| 31 | GPIO 6              |         | 32 | GPIO 12        |
| 33 | GPIO 13             | $\circ$ | 34 | Ground         |
| 35 | GPIO 19             |         | 36 | GPIO 16        |
| 37 | GPIO 26             |         | 38 | GPIO 20        |
| 39 | Ground              |         | 40 | GPIO 21        |

# 9.4 Automatic execution of scripts

Scripts can be added to the autostart of your Raspberry Pis to be executed when the Raspberry Pis is started:

sudo nano /home/pi/.bashrc

Here you can add the script to the autostart. The following command must be inserted before the *exit O* command.

```
echo Running at boot
sudo python3 /home/pi/StromPi3_Scriptfolder_2024-11-22/
Serial/serialShutdown.py &
```

Example with the *serialShutdown.py* script:

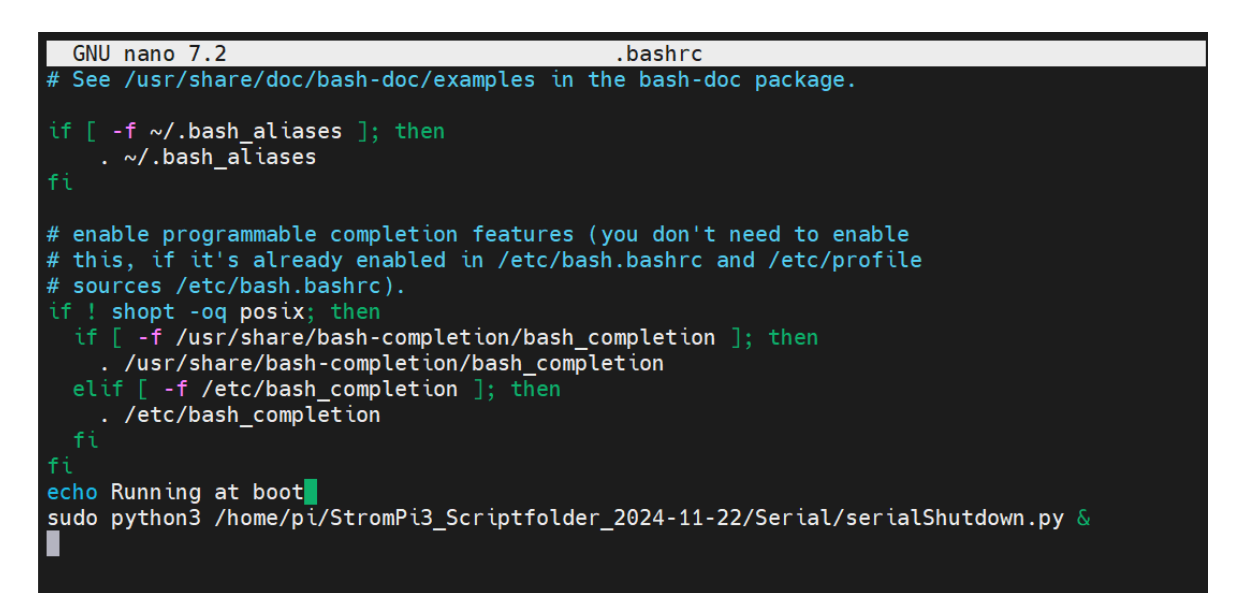

You must adjust the script name and path accordingly for the script you are using.

Save the file with the key combination **CTRL + O**, confirm with **Enter** and leave the editor with the combination **CTRL + X**.

The changes will take effect after a restart.

# **10. MODIFICATIONS**

In this chapter we describe all modifications that are necessary for some functions of the **StromPi3 Rev 1.0**. These modifications are not necessary if you are already using the Strom-Pi3 Rev 1.1.

# Serialless Mode

For the modification for the Serialless Mode there are 3 different variants, which are explained in the following.

# <u>Variant1</u>

Variant 1 is the fastest solution, but can only be used if you are not using a battery hat.

Just plug a cable to the reset pin as shown in the following picture. To do this You have to remove the jumper.

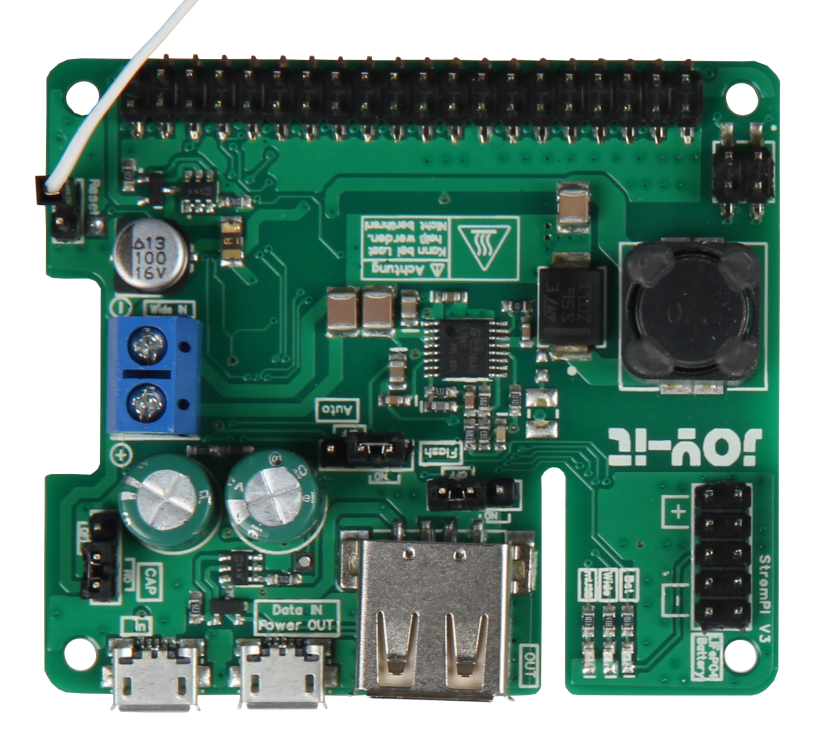

The other end of the cable must be connected to a GPIO pin.

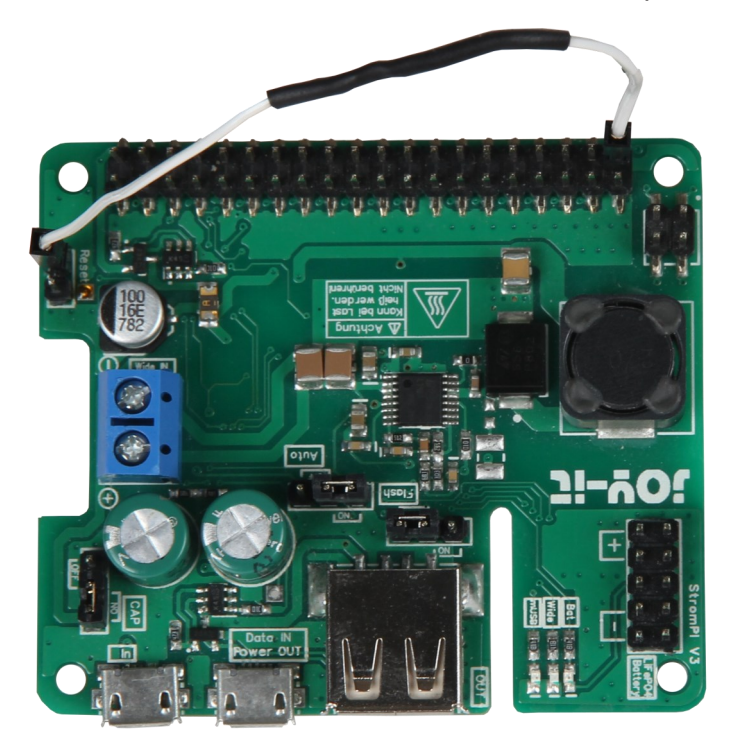

You can use any other GPIO pin, but the software must be adapted accordingly.

# <u>Variant 2</u>

Solder one end of the cable to the free pad as shown in the picture. Note that the jumper on the reset pin must be set.

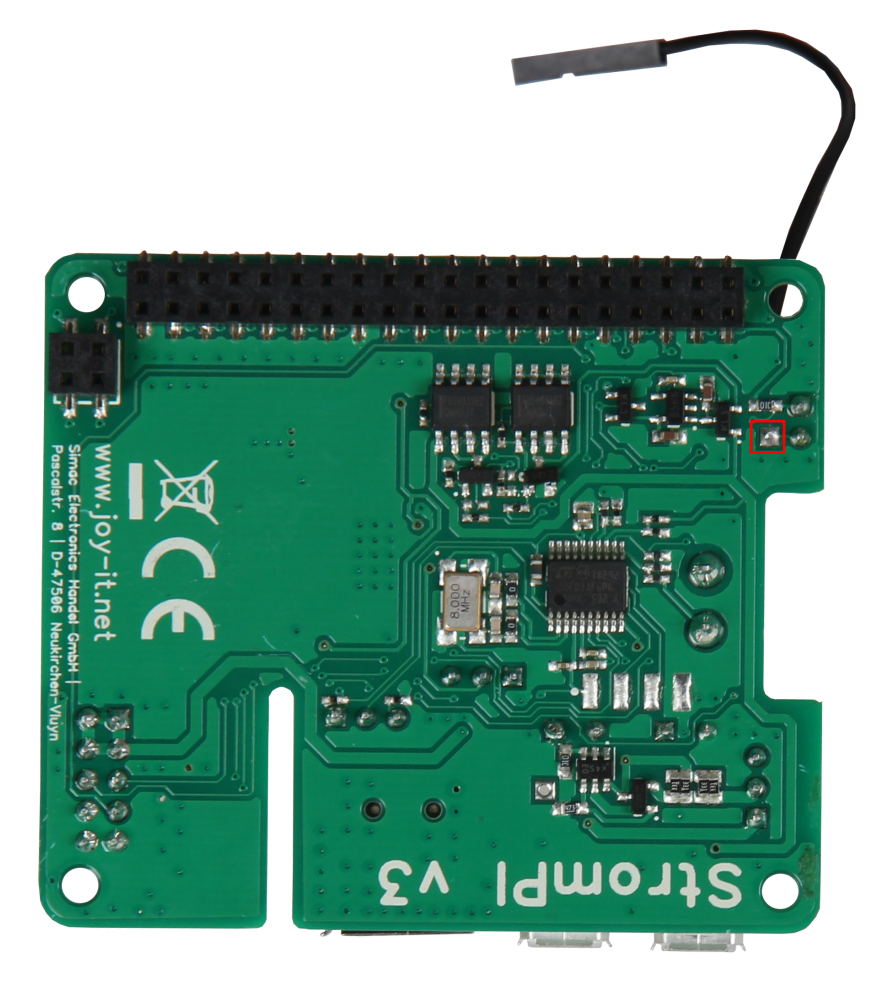

The other end of the cable is connected to a free GPIO pin.

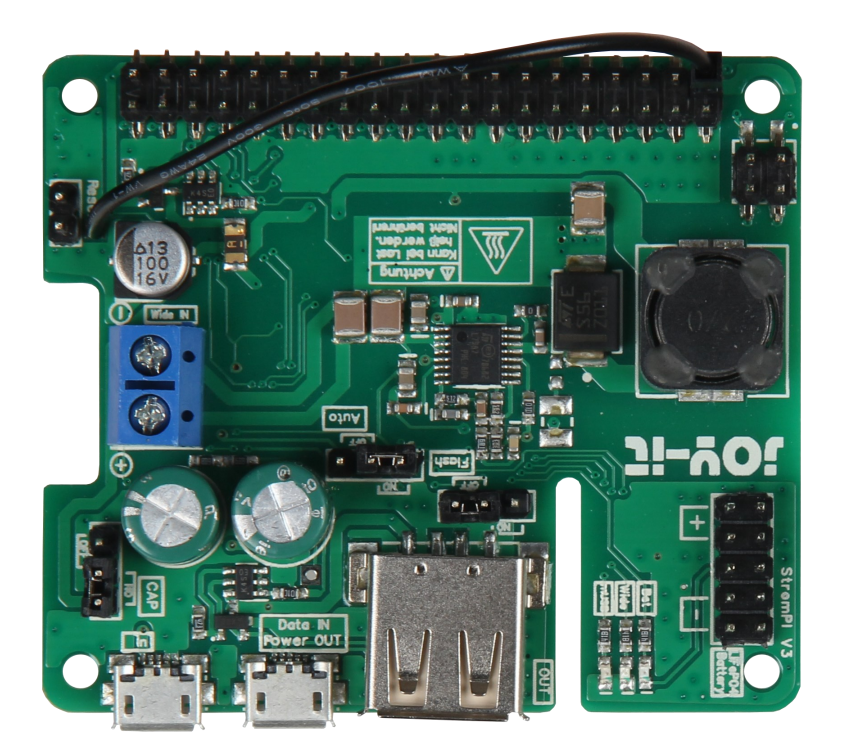

# <u>Variant 3</u>

For variant 3, solder one end of the cable to the free pad of the reset pin, like in variant 2. Again, the jumper must remain set.

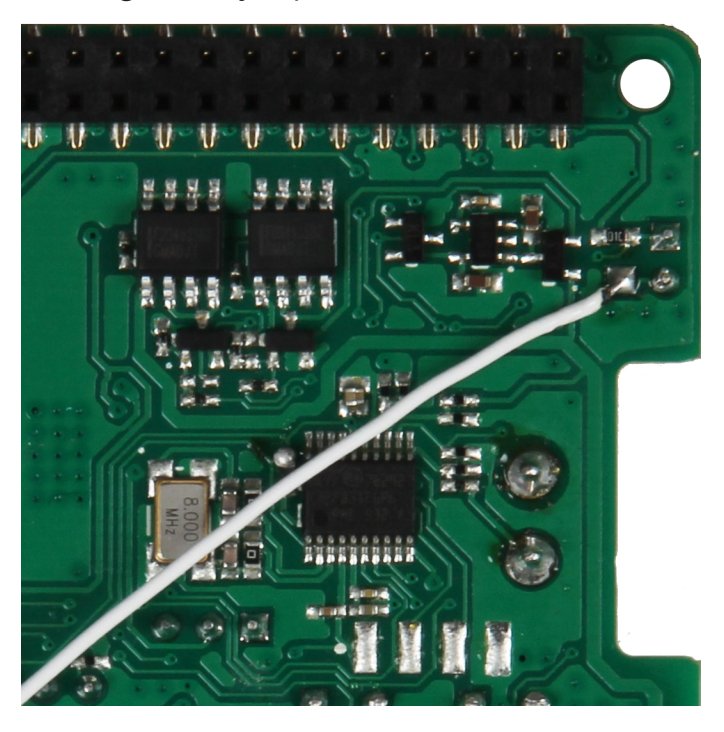

Solder the other end of the cable as shown in the picture below one of the GPIO pins.

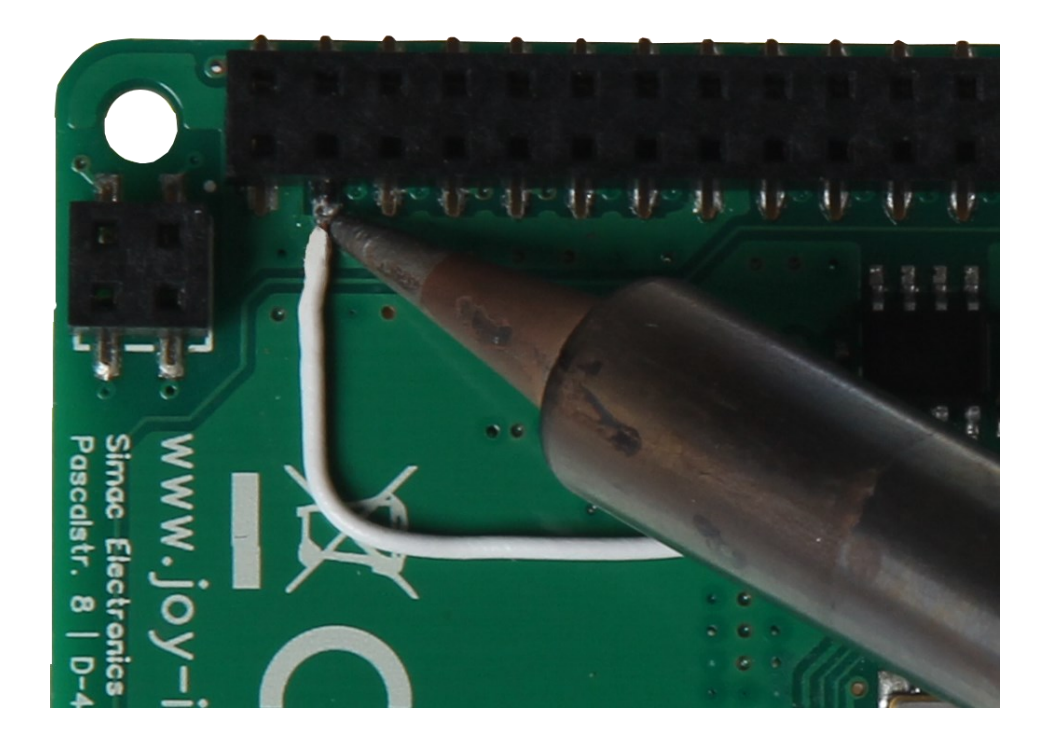

# PowerOn-Button

The two solder pads marked in red must be bridged with a cable.

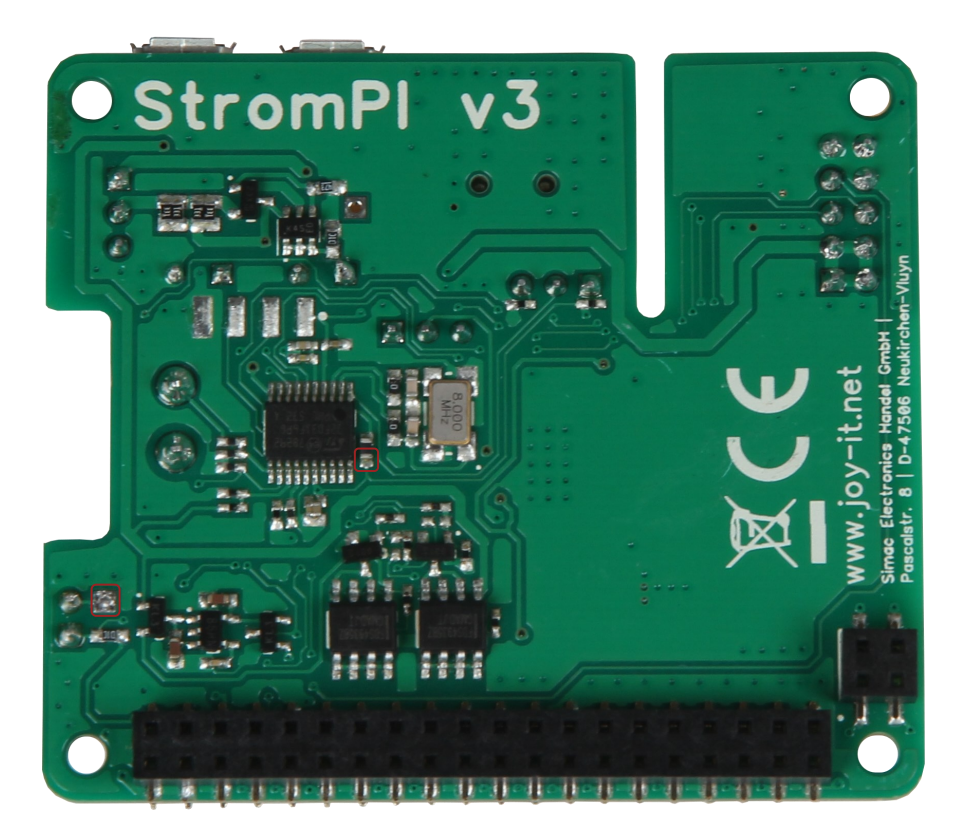

First apply some solder to both pads. Now solder one end of the cable to the upper pad.

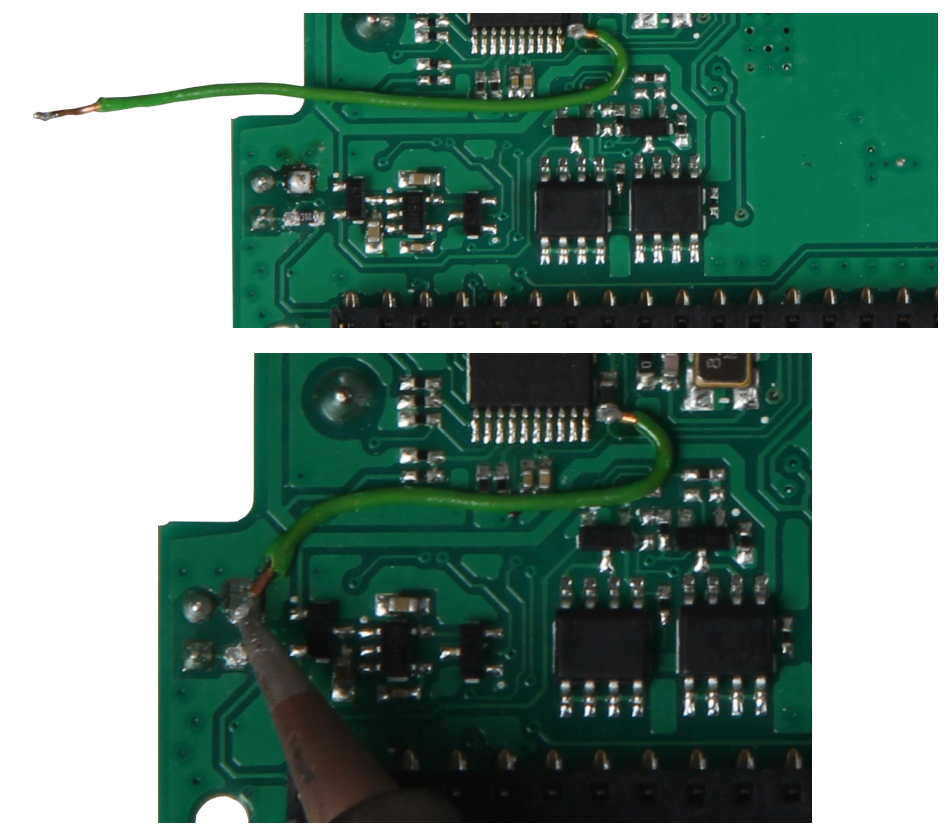

Finally the other end of the cable is soldered to the lower solder pad.

Now you can start the system after a Poweroff - command by short-circuit the reset pins marked in red and restart. In operation the pins must not be bridged. For more comfort it is possible connect a push button (normally open contact) to the pins in order to short circuit them at the restart.

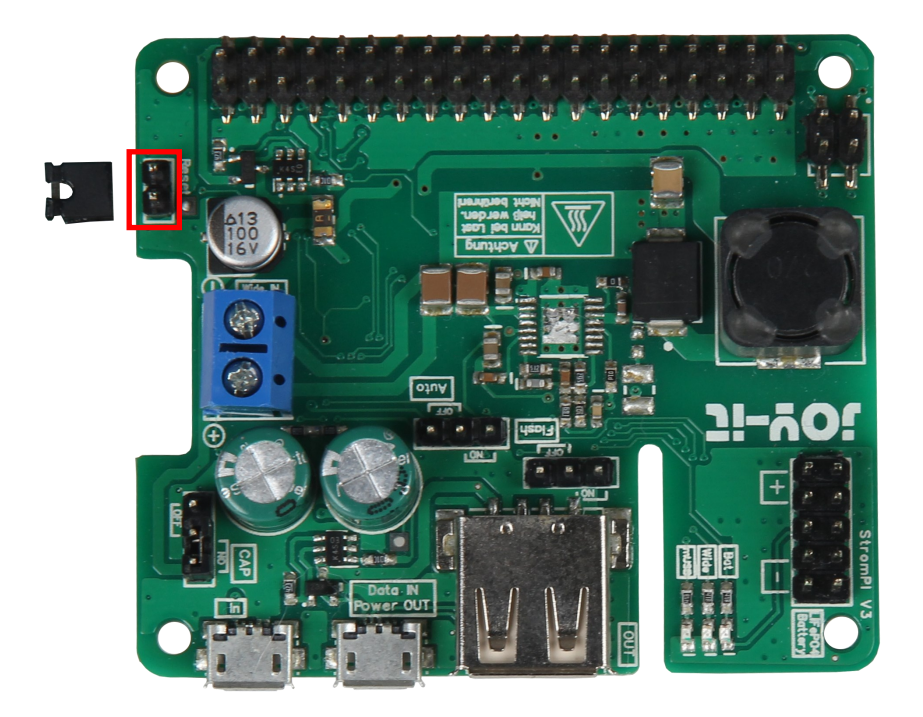

# IMPORTANT! There must be at least 30 seconds between Poweroff and restart.

# Serialless and PowerOn-Button

Since the pad which is normally used for the serialless modification is occupied by the poweroff modification, the cable for the serialless mode must now be soldered to the red marked pad.

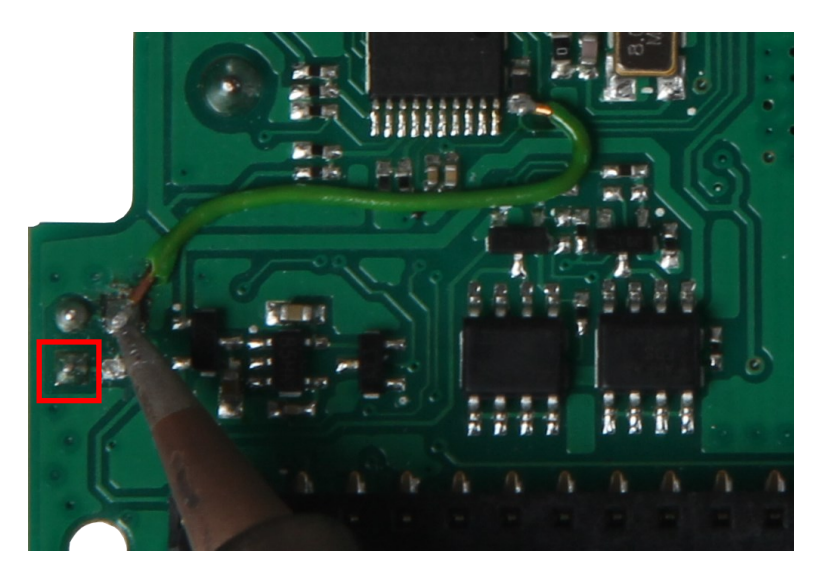

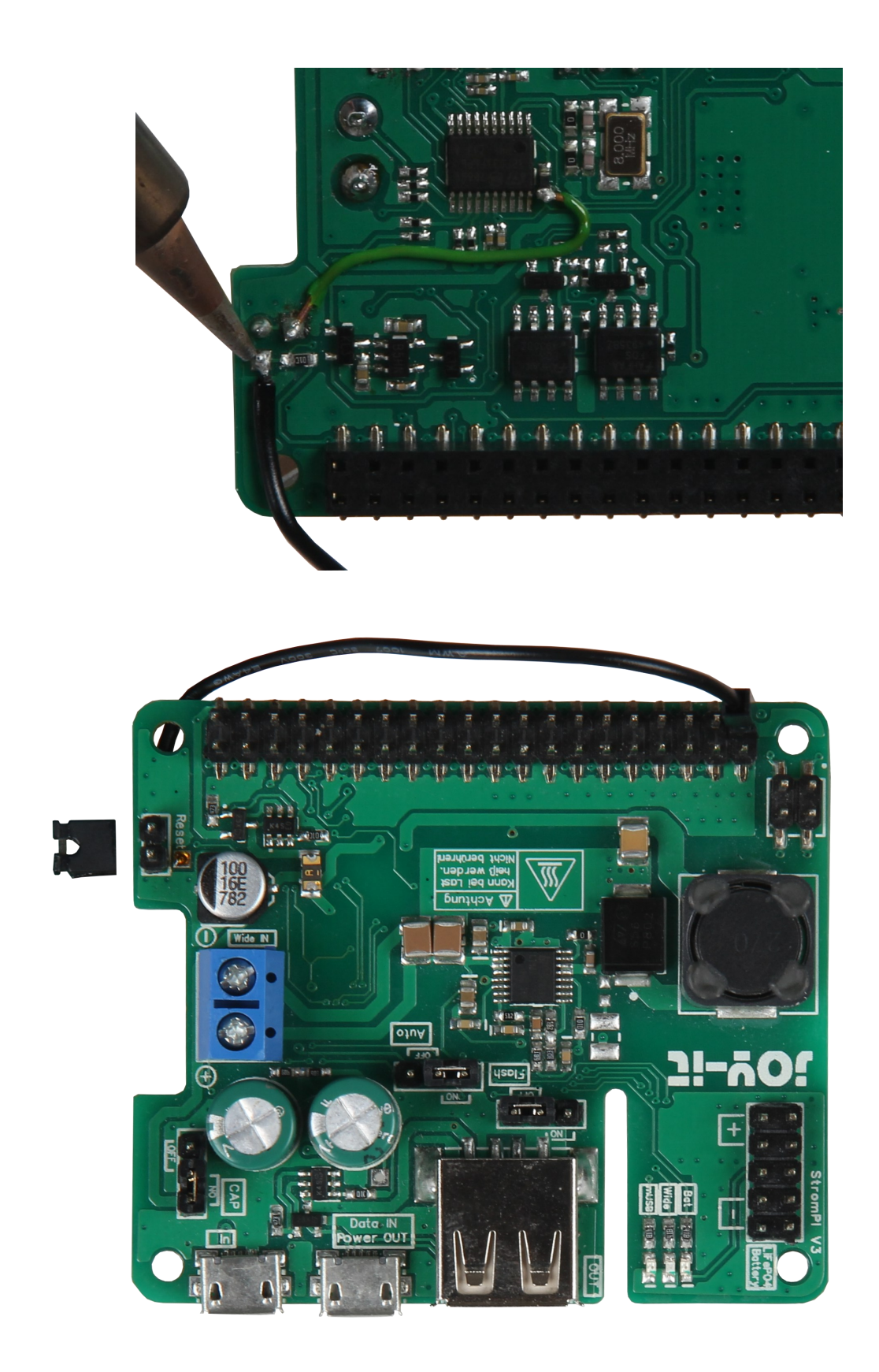

For more information about the Serialless Mode please read the **Serialless instructions**.

# **11. OPENING THE SERIAL CONSOLE**

To make settings manually via the StromPi console, you must download and install Minicom, enter the following commands:

sudo apt-get update

sudo apt-get upgrade

sudo apt-get install minicom

After Minicom has been successfully installed, you can establish a serial connection to the StromPi 3 with the following command:

```
sudo minicom -D /dev/serial0 -b 38400
```

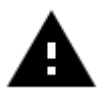

**Attention!** The system is now waiting for another input and may not display your next keystrokes. Enter the following command and confirm it with **Enter**, even though you may not be able to see:

Open the serial console of the StromPi 3:

startstrompiconsole

or the shortcut:

sspc

The serial console of the StromPi 3 now opens. The current configuration setting of your device can be seen with the command **show-status**.

```
Welcome to the StromPi 3 Console
Type help to view a list of available commands.
[When you press ENTER the previous command would be executed again]
>
```

The **help** command provides a general overview.

Use the key combination CTRL + A / X / Enter to close Minicom.

You can scroll through the terminal window with the key combinations **SHIFT + Page up / Page down**. The mouse wheel also works.

Should be after entering the command:

sudo minicom -D /dev/serial0 -b 38400

*Port/dev/tty8* (like in the picture) and not *Port/dev/serial0* then you have to configure Minicom manually.

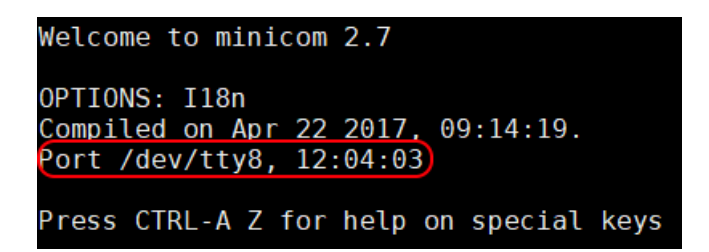

To achieve this, enter the following command:

sudo minicom -s

You will now see the following window:

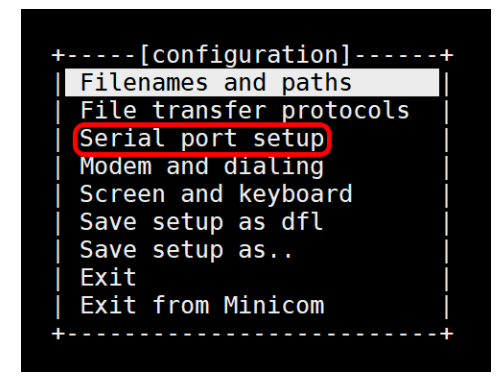

Select *Serial port setup* here. Then the following window appears:

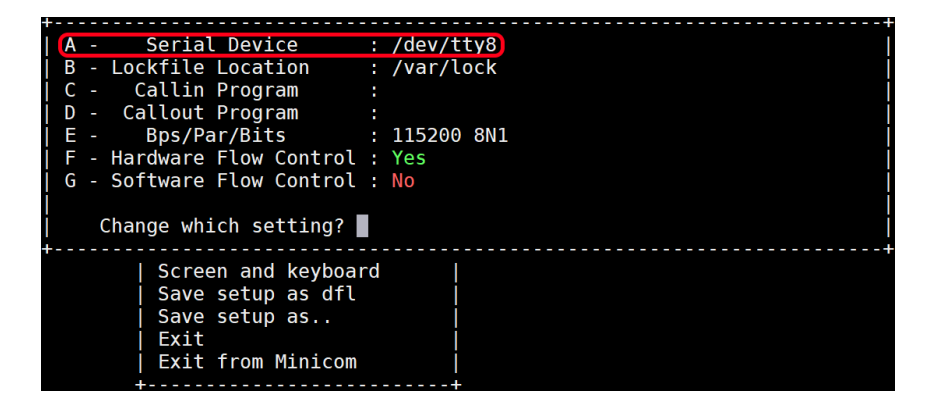

Now press **A** and change **/dev/tty8** to **/dev/serial0**. Then confirm with **Enter**. Now enter **E** and the following window appears:

| ++                                           | [Comm            | Parameters] |      | ++  |
|----------------------------------------------|------------------|-------------|------|-----|
| A - Serial De                                |                  |             |      |     |
| B - Lockfile Loc                             | Current:         | 115200 8N1  |      |     |
| C - Callin Pro                               | Speed            | Parity      | Data |     |
| D - Callout Pro                              | A: <next></next> | L: None     | S: 5 |     |
| E- Bps/Par/B                                 | B: <prev></prev> | M: Even     | T: 6 |     |
| F - Hardware Flo                             | C: 9600          | N: Odd      | U: 7 |     |
| G - Software Flo                             | D: 38400         | 0: Mark     | V: 8 |     |
|                                              | E: 115200        | P: Space    |      | l l |
| Change which                                 |                  |             |      | i i |
| +                                            | Stopbits         |             |      | +   |
| Screen a                                     | W: 1             | Q: 8-N-1    |      |     |
| Save set                                     | X: 2             | R: 7-E-1    |      |     |
| Save set                                     |                  |             |      |     |
| Exit                                         |                  |             |      |     |
| Exit fro Choice, or <enter> to exit?</enter> |                  |             |      |     |
| ++                                           |                  |             |      | +   |

Now press **D** to set a baud rate of 38400.Then confirm twice with **Enter** to enter the configuration menu. Then press **Save as dfl** and this window appears as confirmation.

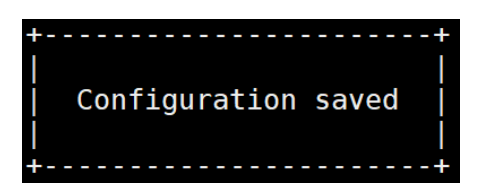

You can now exit the configuration menu with **ESC** and then press **CTRL + A**. Now you see in the lower part of the console the following:

| CTRL-A Z for help | 38400 8N1 | NOR | Minicom 2.7 | VT102 | 0ffline | serial0 |
|-------------------|-----------|-----|-------------|-------|---------|---------|
|-------------------|-----------|-----|-------------|-------|---------|---------|

If everything looks like the picture above, Minicom is configured correctly. Now you can type the following command to Minicom:

sudo minicom

Now you can open the StromPi 3 console with ...

startstrompiconsole

... or the shortcut.

sspc

On the following pages all StromPi console commands are listed.

# **12. COMMANDS FOR THE CONSOLE**

Commands for the CLI and Main Firmware versions

StromPi - Start console:

startstrompiconsole or sspc

StromPi - Exit console:

quit

List all commands:

help

Setting the time of the RTC of the StromPi:

set-clock <hour> <minutes> <seconds>

Setting the date of the RTC of the StromPi:

set-date <day> <month> <year> <weekday>

Output of the measured voltages:

adc-output

Setting the StromPi mode:

(<1>: mUSB  $\rightarrow$  Wide, <2>: Wide  $\rightarrow$  mUSB, <3>: mUSB  $\rightarrow$  Bat, <4>: Wide  $\rightarrow$  Bat, <5>: mUSB  $\rightarrow$  Wide, <6>: Wide  $\rightarrow$  mUSB  $\rightarrow$  Bat)

strompi-mode <number>

Output of the current time of the RTC of the StromPi:

time-output

Display the current global settings:

show-status

Display the current alarm settings:

show-alarm

Switch off the Raspberry Pi with the StromPi:

poweroff

Commands only for the CLI firmware version

Set the Shutdown Timer in seconds:

set-timer <shutdown-seconds>

Enable <1> or disable <0> the Raspberry Pis Shutdown:

shutdown-enable <option>

Activate <1> or deactivate <0> the warning when the primary power supply fails:

warning-enable <option>

Setting the WakeUp-Alarm: (<1>: time, <2>: date, <3>: weekday)

alarm-mode <mode-number>

Enable <1> or disable <0> the WakeUp-Alarm:

alarm-enable <option>

Set the time of the WakeUp-Alarm:

alarm-set-time <hour> <minutes>

Set the weekday of the WakeUp-Alarm:

alarm-set-weekday <weekday>

Set the date of the WakeUp alarm:

alarm-set-date <date> <month>

Setting the time of the Poweroff-Alarm:

poweroff-set-time <hour> <minutes>

Enable <1> or disable <0> the Poweroff-Alarm:

poweroff-enable <option>

Activate <1> or deactivate <0> the Serialless Mode:

serialless-mode <option>

Set the battery voltage when the Raspberry Pi should be switched off: (<0>: deactivated, <1>: < 10 %, <2>: < 25 %, <3>: < 50 %)

batlevel-shutdown <level-number>

Enable <1> or disable <0> the PowerOff Interval-Alarm:

interval-enable <option>

Set the On time of the Interval-Alarm:

interval-ontime <min>

Set the Off time of the Interval-Alarm:

interval-offtime <min>

Enable <1> or disable <0> the PowerOn-Button:

poweronbutton-enable <option>

Set the time of the initialization of the PowerOn-Button:

poweronbutton-timer <seconds>

# **13. EU DECLARATION OF CONFORMITY**

Hereby, SIMAC Electronics GmbH declares that the product RB-StromPi3 is in compliance with the Directives EMV-Richtlinie 2014/30/EU (EMV) & 2011/65/EU (Rohs). The norms listed below were applied to assess the device: EN 55022:2010+ AC:2011 EN55024:2010

Date

Name of the person in charge

Signature

Operational status

24.08.2018

Xu Lu

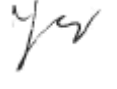

Managing director

Our information and redemption obligation according to the electro-law (ElektroG)

# Symbol on electrial and electronic products :

This crossed-out bin means that electrical and electronic products do **not** belong into the household waste. You must hand over your old appliance to a registration office. Before you can hand over the old appliance, you must remove used batteries and accumulators which are not enclosed by the device.

#### **Return options :**

As the end user, you can hand over with the purchase of a new device your old appliance (which has essentially the same functions as the new one) free of charge for disposal. Small devices which do not have outer dimensions greater than 25 cm can be submitted independently of the purchase of a new product in normal household quantities.

# Possibility of restitution at our company location during our opening hours :

Simac GmbH, Pascalstr. 8, D-47506 Neukirchen-Vluyn

#### **Possibility of restitution nearby :**

We send you a parcel stamp with which you can send us your old appliance free of charge. For this possibility, you must contact us via e-mail at service@joy-it.net or via telephone.

#### Information about packaging:

Please package your old appliance safe during transport. Should you not have a suitable packaging material or you do not want to use your own material, you can contact us and we will send you an appropriate package.

# **15. SUPPORT**

We also support you after your purchase. If you have any questions left or encounter any problems, feel free to contact us by E-Mail, phone or with our ticket-supportsystem on our website.

E-Mail: <u>service@joy-it.net</u> Ticket-System: <u>https://support.joy-it.net</u> Helpdesk: <u>https://www.pienergy.joy-it.net/en/helpdesk</u> Phone: +49 (0)2845 9360 – 50

For further informations, please visit our website: **www.joy-it.net**